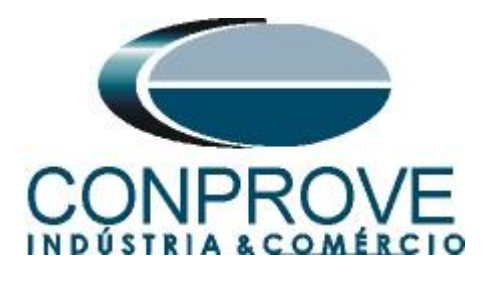

# INSTRUMENTOS PARA TESTES ELÉTRICOS Tutorial de Teste

# Tipo de Equipamento: Relé de Proteção

Marca: <u>ABB</u>

Modelo: RET 670

Função: 25 ou RSYN – Sincronismo

Ferramenta Utilizada: <u>CE- 6003; CE-6006; CE6706; CE-6710;</u> <u>CE-7012 ou CE-7024</u>

Objetivo: <u>Testar quando dois sistemas podem se conectar</u> respeitando limites de tensão, frequência e ângulo, ou seja, se estão em sincronismo.

## Controle de Versão:

| Versão | Descrições     | Data       | Autor  | Revisor |
|--------|----------------|------------|--------|---------|
| 1.0    | Versão Inicial | 22/09/2015 | M.R.C. | A.C.S.  |

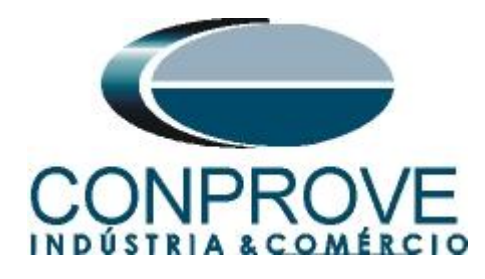

| Sun  | nário                                                |
|------|------------------------------------------------------|
| 1.   | Conexão do relé ao CE-600X                           |
| 1.1  | <i>Fonte Auxiliar</i>                                |
| 1.2  | Bobinas de Tensão5                                   |
| 1.3  | Entrada Binária6                                     |
| 2.   | Configuração do relé RET670                          |
| 2.1  | Criando um novo arquivo6                             |
| 2.2  | Configurando a Comunicação9                          |
| 2.3  | <i>TRM_9I_3U_31</i> 12                               |
| 2.4  | SETGRPS: 1                                           |
| 2.5  | <i>PRIMVAL: 1</i>                                    |
| 2.6  | AISVBAS: 1                                           |
| 2.7  | Application Configuration16                          |
| 2.8  | SMAI1 (Tensão de Linha)17                            |
| 2.9  | SMAI2 (Tensão de Barra)                              |
| 2.10 | ) FXDSIGN (Sinais Fixos)                             |
| 2.11 | SESRSYN (Sincronismo)                                |
| 2.12 | 2 Saídas Binárias                                    |
| 3.   | Parametrização do relé ABB RET670                    |
| 3.1  | RET 670 Parameter Setting29                          |
| 4.   | O Software Sincronismo                               |
| 4.1  | Abrindo o software                                   |
| 4.2  | Configurando os Ajustes                              |
| 4.3  | Sistema                                              |
| 5.   | Direcionamento de Canais e Configurações de Hardware |
| 6.   | Restauração do Layout                                |
| 7.   | Ajustes Sincronismo                                  |
| 7.1  | <i>Tela Sincronismo &gt; Sistemas</i>                |
| 7.2  | Tela Sincronismo > Ajuste de Sincronização           |
| 8.   | Configurações dos Testes                             |
| 9.   | Teste de Disparo                                     |
| 10.  | Teste de Percurso                                    |
| 11.  | Relatório                                            |
| APÍ  | ÈNDICE A                                             |

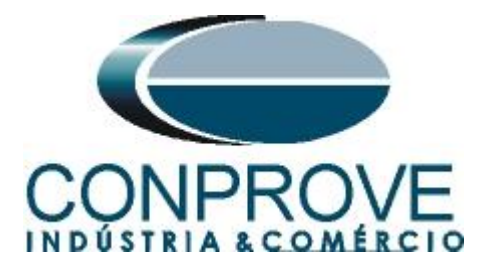

| A.1 Designações dos terminais |  |
|-------------------------------|--|
| A.2 Dados Técnicos            |  |
| APÊNDICE B                    |  |

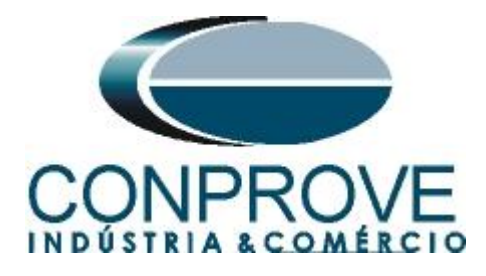

## Termo de Responsabilidade

As informações contidas nesse tutorial são constantemente verificadas. Entretanto, diferenças na descrição não podem ser completamente excluídas; desta forma, a CONPROVE se exime de qualquer responsabilidade, quanto a erros ou omissões contidos nas informações transmitidas.

Sugestões para aperfeiçoamento desse material são bem vindas, bastando o usuário entrar em contato através do email <u>suporte@conprove.com.br</u>.

O tutorial contém conhecimentos obtidos dos recursos e dados técnicos no momento em que foi escrito. Portanto a CONPROVE reserva-se o direito de executar alterações nesse documento sem aviso prévio.

Este documento tem como objetivo ser apenas um guia, o manual do equipamento a ser testado deve ser sempre consultado.

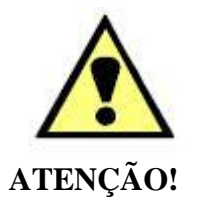

O equipamento gera valores de correntes e tensões elevadas durante sua operação. O uso indevido do equipamento pode acarretar em danos materiais e físicos.

Somente pessoas com qualificação adequada devem manusear o instrumento. Observa-se que o usuário deve possuir treinamento satisfatório quanto aos procedimentos de manutenção, um bom conhecimento do equipamento a ser testado e ainda estar ciente das normas e regulamentos de segurança.

## Copyright

Copyright © CONPROVE. Todos os direitos reservados. A divulgação, reprodução total ou parcial do seu conteúdo, não está autorizada, a não ser que sejam expressamente permitidos. As violações são passíveis de sansões por leis.

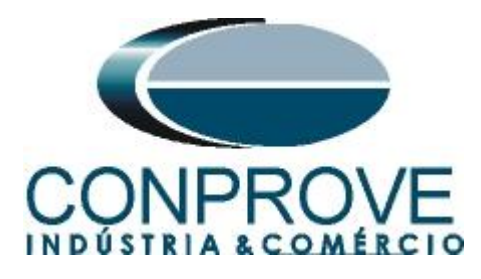

## INSTRUMENTOS PARA TESTES ELÉTRICOS Sequencia para testes do relé RET670 no software Sincronismo

## 1. Conexão do relé ao CE-600X

No apêndice A-1 mostram-se as designações dos terminais do relé.

## **1.1** Fonte Auxiliar

Ligue o positivo (borne vermelho) da Fonte Aux. Vdc ao pino 4 no terminal X11 do relé e o negativo (borne preto) da Fonte Aux Vdc ao pino 5 do terminal X11 do relé.

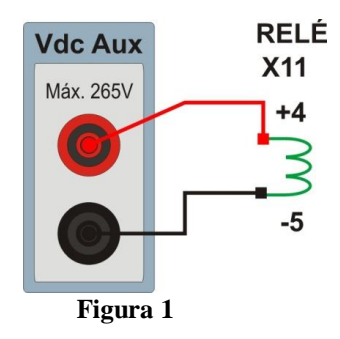

## 1.2 Bobinas de Tensão

Para estabelecer a conexão das bobinas de tensão, ligue os canais V1 e V2 com os pinos 19 e 21 do terminal X401 do relé e os comuns aos pinos 20 e 22. Caso esses dois últimos pontos estejam curto circuitados ligue todos os comuns a esse ponto.

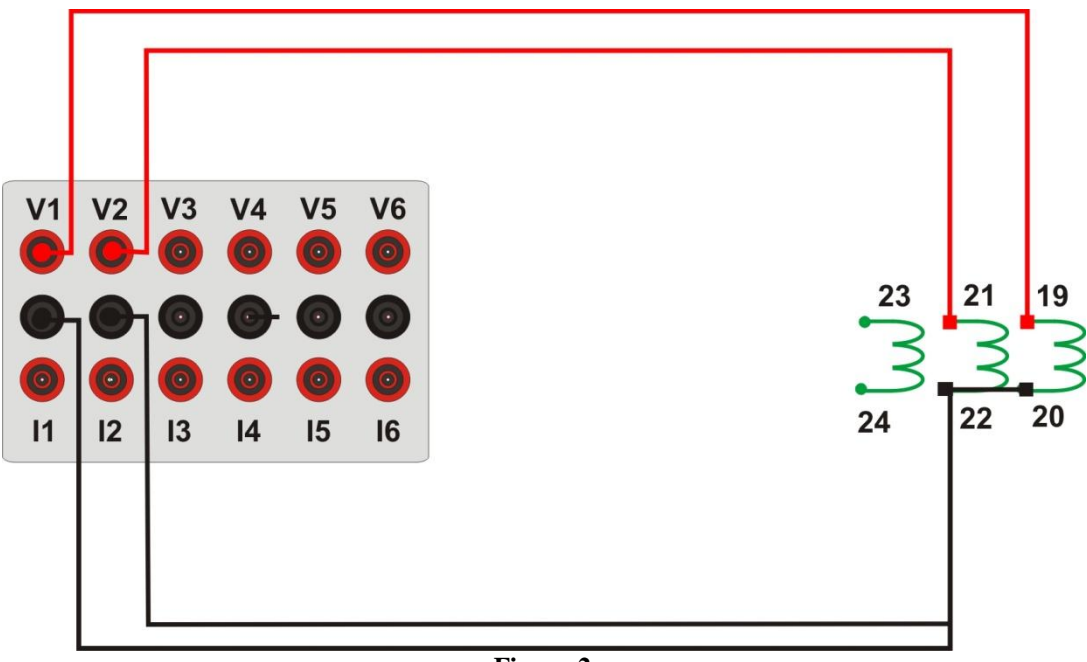

| Figura | 2 |
|--------|---|
|--------|---|

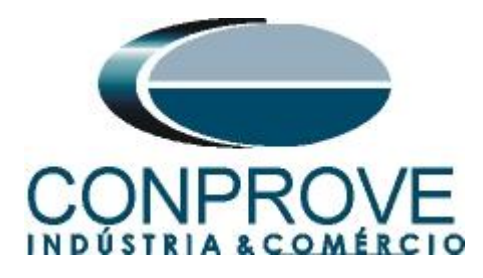

## 1.3 Entrada Binária

Ligue a entrada binária do CE-6006 à saída binária do slot X31 do relé.

• BI1 ao pino 01 e seu comum ao pino 02.

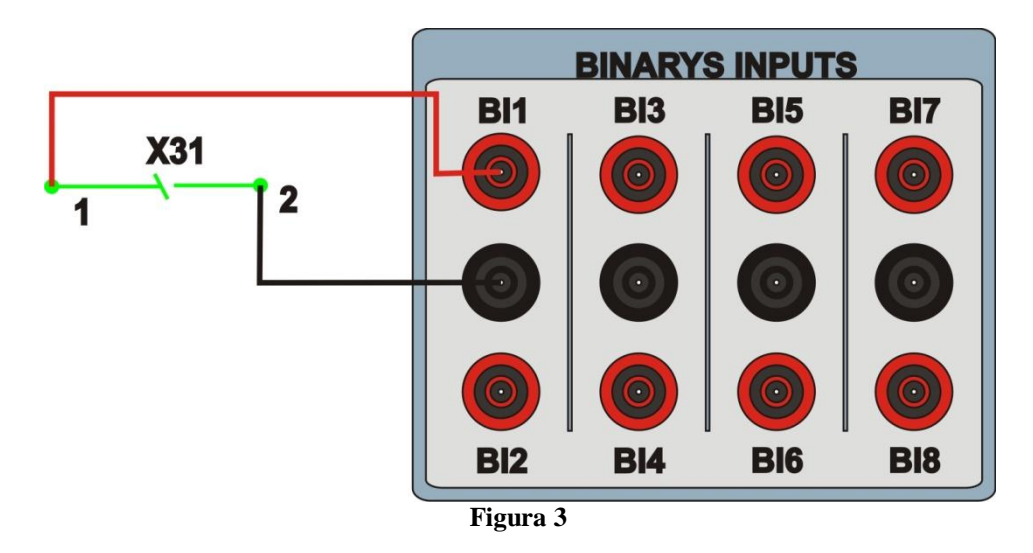

## 2. Configuração do relé RET670

Ligue um cabo ethernet do notebook com o relé. Em seguida abra o "*PCM600*" clicando duas vezes no ícone do software.

![](_page_5_Figure_8.jpeg)

# <u>Obs: Nesse tutorial considera-se que não existe nenhuma configuração no relé, de modo que toda parametrização será inserida no relé.</u>

## 2.1 Criando um novo arquivo

Primeiramente deve-se incluir um novo projeto. Clique na opção "File" e em seguida "New Project...".

![](_page_6_Picture_0.jpeg)

| File         | Edit    | View      | Tools   | Window | Help   |
|--------------|---------|-----------|---------|--------|--------|
| D            | New Pr  | oject     |         |        | Ctrl+N |
| <sup>2</sup> | Open/N  | 1anage P  | Project |        | Ctrl+O |
|              | Close P | roject    |         |        |        |
|              | Save    |           |         |        | Ctrl+S |
|              | Exit    |           |         |        |        |
|              | 1: Loca | l Server\ | CONPRO  | VE     |        |
|              | 2: Loca | l Server\ | Rockemb | ach    |        |

Escolha um nome para o projeto sendo que nesse caso utilizou-se "RSYN" e em seguida clique em "Create".

| Create New Project                           |                                    |
|----------------------------------------------|------------------------------------|
| Server name:                                 |                                    |
| My computer [SUPORTETECO                     | INPCMSERVER]                       |
| Project name:                                | 1                                  |
| RSYN                                         |                                    |
| Description:                                 |                                    |
| Serão apresentados os detalhe<br>sincronismo | s para a configuração da função de |
|                                              | Create Cancel                      |
|                                              | igura 6                            |

Clique com o botão direito na planta criada e insira uma subestação.

| 🔤 Local Server\RSYN - P                      | РСМ600                        |                      |                     |
|----------------------------------------------|-------------------------------|----------------------|---------------------|
| <u>Eile E</u> dit <u>Y</u> iew <u>T</u> ools | : <u>W</u> indow <u>H</u> elp |                      |                     |
| 0 🚅 🖬   % 🖻 🔞                                |                               |                      |                     |
| Object Types 🛛 🔻 🛱 🗙                         | Project Explorer              |                      | <b>→</b> ₽ <b>×</b> |
| General 🎗                                    | Plant Structure               |                      |                     |
| Generic IEC61850 IED                         |                               |                      |                     |
| Sub-Transmission IEDs 🛛 🗙                    | New 🕨                         | General 🕨            | Substation          |
| Transmission IEDs                            | Properties                    | Create from Template | IED Group           |

![](_page_7_Picture_0.jpeg)

Dentro da subestação criada deve-se inserir o nível de tensão de acordo com a figura a seguir:

| 🕮 Local Server\RSYN - P   | СМ600                                                        |        |                      |   |                     |
|---------------------------|--------------------------------------------------------------|--------|----------------------|---|---------------------|
| File Edit View Tools      | Window Help                                                  |        |                      |   |                     |
| Object Types • 4 ×        | Project Explorer                                             |        |                      |   | <b>▼</b> ₽ <b>×</b> |
| General 🛠                 | Plant Structure                                              |        |                      |   |                     |
| Generic IEC61850 IED      | 🖃 📋 RSYN                                                     |        |                      |   |                     |
| Sub-Transmission IEDs 🛛 🗙 | रर्रेंर Substation                                           |        |                      |   |                     |
| Transmission IEDs         | IED Compare<br>FT IEC 61850 Configuratio<br>Import<br>Export | n      |                      |   |                     |
|                           | New                                                          | •      | General              | • | KY Voltage Level    |
|                           | K Cut<br>Copy                                                |        | Create from Template |   |                     |
|                           | Rename                                                       |        |                      |   |                     |
|                           | Properties                                                   |        |                      |   |                     |
|                           |                                                              | Figura | 8                    |   |                     |

Dentro do nível de tensão deve-se inserir um bay.

| 🔤 Local Server\RSYN - I   | РСМ600                  |                      |                     |
|---------------------------|-------------------------|----------------------|---------------------|
| File Edit View Tool:      | ; Window Help           |                      |                     |
| 0 🗃 🔛 👗 🖻 🛍               |                         |                      |                     |
| Object Types 🛛 🔻 🖗 🗙      | Project Explorer        |                      | <b>→</b> ∓ <b>×</b> |
| General 🎗                 | Plant Structure         |                      |                     |
| Generic IEC61850 IED      | BYN                     |                      |                     |
| Sub-Transmission IEDs 🛛 🗙 | ि                       |                      |                     |
| Transmission IEDs         |                         |                      |                     |
|                           | IED Compare             |                      |                     |
|                           | TEC 61850 Conriguration |                      |                     |
|                           | New                     | General 🔶 🕨          | 琵 Bay               |
|                           | 🐰 Cut                   | Create from Template |                     |
|                           | 🖻 Сору                  |                      | -                   |
|                           | Delete                  |                      |                     |
|                           | Rename                  |                      |                     |
|                           | Properties              |                      |                     |
|                           | Figura 9                |                      |                     |

![](_page_8_Picture_0.jpeg)

Dentro do bay insere-se o relé RET670.

| 🔤 Local Server\RSYN - P | PCM600                  |                          |              |
|-------------------------|-------------------------|--------------------------|--------------|
| File Edit View Tools    | Window Help             |                          |              |
| i 🗅 🚅 🔛   X 🖻 🔒         |                         |                          |              |
| Object Types 🛛 🔻 🛱 🗙    | Project Explorer        |                          | <b>▼ 7 X</b> |
| General 🏠               | Plant Structure         |                          |              |
| Generic IEC61850 IED    | 📼 🛑 RSYN                |                          |              |
| Sub-Transmission IEDs 🔹 | ि                       |                          |              |
| Transmission IEDs 🛛 🗙   |                         |                          |              |
|                         | IED Compare             |                          |              |
|                         | IEC 61850 Configuration |                          |              |
|                         | Import                  |                          |              |
|                         |                         |                          | 1            |
|                         | New                     | Generic IEC61850 IED 🔹 🕨 |              |
|                         | 👗 Cut                   | Sub-Transmission IEDs    |              |
|                         | Сору                    | Transmission IEDs        | REB670       |
|                         | Delete                  | Create from Template     | REC670       |
|                         | Rename                  |                          | REG670       |
|                         | Properties              |                          | RE1670       |

Figura 10

## 2.2 Configurando a Comunicação

Escolha a opção "Online Configuration" e clique em "Next >".

| RET670 - Configuration Mode Selection Page                                                                                                    |                                              |
|----------------------------------------------------------------------------------------------------|----------------------------------------------|
| RET670 Configuration Wizard<br>Configuration Mode Selection Page                                                                                                  | 1001                                         |
| This wizard helps you to create configuration for your relays. I<br>sets the basic hardware and communication properties. The o<br>made either offline or online. | Configuration wizard<br>configuration can be |
| Configuration Mode<br>Online Configuration<br>Offline Configuration                                                                                               |                                              |
| Canc                                                                                                    | el Next>                                     |

Figura 11

![](_page_9_Picture_0.jpeg)

Escolha novamente a opção *"Next > "*.

| ET670 Configuration Wizar<br>Communication protocol selection pa | d r       |   |
|------------------------------------------------------------------|-----------|---|
| ED protocol:                                                     | IEC 61850 | × |
| Communication provider:                                          | PCM600    | × |
|                                                                  |           |   |
|                                                                  |           |   |

Na tela seguinte o usuário escolhe entre duas opções "LAN1" ou "Front Port", em seguida deve-se visualizar no próprio relé qual ip está configurado. Para isso entre em "Settings > General settings > Communication > Ethernet configuration" e visualize o ip desejado. Ajuste esse valor no PCM sendo que nesse tutorial foi escolhida a opção "Front Port".

| PCM600 communic      | ation      | E |
|----------------------|------------|---|
| Port:<br>IP address: | Front Port |   |
|                      |            |   |

![](_page_9_Figure_6.jpeg)

![](_page_10_Picture_0.jpeg)

Em seguida clique em "Next >" e na tela próxima tela em "Scan".

| RET670 - Version Selection Page<br>RET670 Configuration Wizard<br>Version Selection Page |               |
|------------------------------------------------------------------------------------------|---------------|
| Online Mode      IED Type      Product Version                                           | Scan          |
| Cancel                                                                                   | < Back Next > |

![](_page_10_Figure_4.jpeg)

Caso as configurações estejam corretas o software identifica o modelo do relé e sua versão conforme tela a seguir.

| Version 9<br>Online Mod | Selection Page              |        |        | 101    |
|-------------------------|-----------------------------|--------|--------|--------|
|                         | IED Type<br>Product Version | RET670 | Scan   | ]      |
|                         |                             | Cancel | < Back | Next > |

Na próxima tela o rele identifica o tipo de rack e do display.

![](_page_11_Picture_0.jpeg)

| RET<br>Ho | T670 - Housing<br>670 Configurat<br>using\Display Select | Wisplay Selection Page<br>tion Wizard<br>ion Page |            |  |
|-----------|----------------------------------------------------------|---------------------------------------------------|------------|--|
| - Onlin   | Housing Type :                                           | 670 series housing                                |            |  |
|           | Display Type :                                           | Large Integrated                                  |            |  |
|           |                                                          | Cancel < B                                        | ack Next > |  |

![](_page_11_Figure_3.jpeg)

Por fim as informações completas do relé.

| RET670 - Setup<br>RET670 Configur<br>Setup Complete Pag | Complete Page                                                  |
|---------------------------------------------------------|----------------------------------------------------------------|
| Setup is complete.                                      | The configuration that is made for the selected IED is below : |
| IED Type                                                | RET670                                                         |
| Product Version                                         | 1.2.3                                                          |
| IP Address                                              | 10.1.150.3                                                     |
| Order Option                                            | Online Option Selected                                         |
| NOTE: Once config                                       | uration wizard is finished it can't be reopened.               |
|                                                         | Cancel KBack Finish                                            |

Figura 17

## 2.3 TRM\_9I\_3U\_31

Clique nos sinais de "+" ao lado de "*IED Configuration*" e "*HW Configuration*". Clique com o botão direito sobre a opção "*TRM\_9I\_3U\_31*" e selecione "*Parameter Setting*".

![](_page_12_Picture_0.jpeg)

| 🔤 Local Server\RSYN - P | РСМ600           |                    |                                                                                                    |                                                                                               |
|-------------------------|------------------|--------------------|----------------------------------------------------------------------------------------------------|-----------------------------------------------------------------------------------------------|
| File Edit View Tools    | ; Window Help    |                    |                                                                                                    |                                                                                               |
| D 🗃 🖬 🗶 🖻 🖻             |                  | × I                |                                                                                                    |                                                                                               |
| Object Types 🛛 🔻 🖡 🗙    | Project Explorer |                    |                                                                                                    | <b>▼</b> #X                                                                                   |
| General 🛠               | Plant Structure  | •                  |                                                                                                    |                                                                                               |
| Generic IEC61850 IED 🕱  | 😑 📋 RSYN         | 1                  |                                                                                                    |                                                                                               |
| Sub-Transmission IEDs 🕱 |                  | station            |                                                                                                    |                                                                                               |
| Transmission IEDs 🖈     |                  | Voltage Level      |                                                                                                    |                                                                                               |
|                         |                  |                    | guration<br>Configuration<br>B EDM_3<br>B IM_4<br>I RM_4<br>I RM_4<br>I RM_4<br>I LED<br>L DDMAnelog<br>L LED<br>L DDMAnelog<br>L LED<br>Configuration<br>Minimum<br>Respective<br>Respective<br>Respe | 11 Ell Parameter Setting<br>플 Hardware Configuration<br>IEC 61850 Configuration<br>Properties |
| io                      |                  |                    |                                                                                                    |                                                                                               |
|                         |                  |                    |                                                                                                    | **                                                                                            |
| Uate and Time           | Category         | User               | Ubject                                                                                                    |                                                                                               |
| 30/8/2013 14:49:08.468  | Message          | liocal/CONPROVE ·  | System<br>BETE70                                                                                                    | Project opened: SUPURITE LEUTINEUMSERVERNHSYN                                                 |
| 30/8/2013 14:57:36.937  | Message          | [local]\CONPROVE · | RET670                                                                                                    | SCL import successful                                                                         |
| Logging                 |                  |                    |                                                                                                    | extra feiro 30 de acordo de 2013 1500 31                                                      |

Figura 18

Nessa janela devem-se configurar as relações de transformações de corrente e tensão. Nesse caso serão configurados os dois primeiros canais de tensões com relação de 400,00KV para 115,00V.

![](_page_13_Picture_0.jpeg)

| Local Server\RSYN - PCM   | w600                                                              |                       |                           |                       |                              |                        |                       |           |              |         |
|---------------------------|-------------------------------------------------------------------|-----------------------|---------------------------|-----------------------|------------------------------|------------------------|-----------------------|-----------|--------------|---------|
| Eile Edit View Iools      | IED Window                                                        | Help                  |                           |                       |                              |                        |                       |           |              |         |
| D 🛩 🖬 🎒 👗 🖬 🕯             | a 🛛 🗱 🗗                                                           | E 🖸 🕅 🗄 🧯             | 1 8 🖸 🖂 🖂                 | 🚹 🔂 🛛 All paramete    | s • 🗣 🖬 🖬                    | - 🔝                    |                       |           |              |         |
| Object Types 🛛 🔻 🕴 P      | Project Explorer                                                  |                       |                           | <b>→</b> ‡ X          | RET670 - Parameter Settir    | ng                     |                       |           |              | - 4 Þ X |
| General 🛠                 | Plant Structure                                                   | •                     |                           |                       | Group / Parameter Name       | IED Value [SG1/Common] | PC Value [SG1/Common] | Unit      | Min          | Max 🔥   |
| Generic IEC61850 IED 🕱 🗍  | 🗉 🕘 RSYN                                                          | 10 - C                |                           |                       | ✓ CTStarPoint9               |                        | ToObject              |           |              |         |
| Sub-Transmission IEDs 🛛 🗙 | E R Sub                                                           | station               |                           |                       | ✓ CTsec9                     |                        | 1                     | A         | 1            | 10      |
| Fransmission IEDs 🛛 🗙     | 8                                                                 | Bay                   |                           |                       | ✓ CTprim9                    |                        | 3000                  | A         | 1            | 99995   |
|                           |                                                                   | B RET670              |                           |                       | V NAMECH10                   |                        | TRM#-CH10             |           |              | 13 ch-  |
|                           | EU Configuration<br>⊟ → We HW Configuration<br>■ BIM_3<br>■ BIM_4 |                       |                           |                       | ChannelType10                |                        | Off                   |           |              |         |
|                           |                                                                   |                       |                           |                       | BatedTrans10                 |                        | 10                    | v         | 01           | 300.0   |
|                           |                                                                   |                       |                           |                       | VTsec10                      |                        | 115.000               | v         | 0.001        | 999.9   |
|                           |                                                                   |                       | LDCMAnalog1_312           |                       | VTorim10                     |                        | 400.00                | W         | 0.05         | 2000.1  |
|                           |                                                                   |                       | LED                       |                       | <ul> <li>MANECULI</li> </ul> |                        | 100,00                | KY.       | 0,00         | 10.4    |
|                           |                                                                   | i± ∿o Act<br>⊞ %h Tim | ivate setting group<br>ie |                       |                              |                        | Inme-criti            |           |              | 13 014  |
|                           |                                                                   | B Ro Pou              | wer system                |                       | ✓ Channellype11              |                        | Un                    |           |              |         |
|                           |                                                                   | E Cor                 | munication                |                       | ✓ RatedTrans11               |                        | 1,0                   | V         | 0,1          | 300,0   |
|                           |                                                                   | B − € HM              | l                         |                       | ✓ VTsec11                    |                        | 115,000               | V         | 0,001        | 999,9:  |
|                           |                                                                   | ⊞ ®o Mo               | nitoring                  |                       | ∨ VTprim11                   |                        | 400,00                | κV _      | 0,05         | 2000,1  |
|                           |                                                                   | Application           | on Configuration          |                       | V NAMECH12                   |                        | TRM#-CH12             |           |              | 13 ch   |
|                           |                                                                   |                       |                           |                       | ✓ ChannelType12              |                        | Off                   |           |              |         |
|                           |                                                                   |                       |                           |                       | ✓ RatedTrans12               |                        | 1,0                   | v         | 0,1          | 300,0 🗏 |
|                           |                                                                   |                       |                           |                       | ✓ VTsec12                    |                        | 110,000               | v         | 0,001        | 999,9   |
|                           |                                                                   |                       |                           |                       | ✓ VTprim12                   |                        | 400,00                | kV        | 0,05         | 2000,   |
|                           |                                                                   |                       |                           |                       | <                            | dill (                 |                       |           |              | ×       |
| Output                    |                                                                   |                       |                           |                       |                              |                        |                       |           |              | * 9 X   |
| Date and Time             | Category                                                          | User                  | Object                    | Message               |                              |                        |                       |           |              | ^       |
| 30/8/2013 14:49:08.468    | Message                                                           | [local]\CONPROVE      | System                    | Project opened: SUPC  | RTETECO1\PCMSERVER\RSYN      |                        |                       |           |              |         |
| 30/8/2013 14:53:58.890    | Message                                                           | [local]\CONPROVE      | RET670                    | SCL import successful |                              |                        |                       |           |              |         |
| 30/8/2013 14:57:36.937    | Message                                                           | [local]\CONPROVE      | RET670                    | SCL import successful |                              |                        |                       |           |              | ~       |
| Logging                   |                                                                   |                       |                           |                       |                              |                        |                       |           |              |         |
|                           |                                                                   |                       |                           |                       |                              |                        | sexta-feira, 30 de ag | osto de 2 | 013 15:03:08 | ABB     |

Figura 19

No ícone destacado em verde na figura anterior enviam-se as alterações para o relé. Existem três opções de envio:

- 1. Enviar somente um valor específico;
- 2. Enviar todas as alterações feitas dentro de um grupo de ajustes
- 3. Enviar todos os ajustes parametrizados dentro do grupo.

Nesse caso enviam-se somente os ajustes que foram alterados.

| Parameter range      |           |
|----------------------|-----------|
| Selected group       |           |
| O Selected parameter |           |
| Parameter options    |           |
| Changed parameters   | Read back |
| All parameters       |           |

Figura 20

## <u>OBS: Sempre que o usuário fizer uma alteração em qualquer grupo de ajuste</u> <u>deve-se repetir esse procedimento</u>.

## 2.4 SETGRPS: 1

Clique no sinal de "+" ao lado de "*Activate setting group*" e em seguida em "*SETGRPS: 1*" e certifique-se que o grupo um está ativo.

![](_page_14_Picture_0.jpeg)

| object types •                                                          | X Project Explorer                                  |                                         |                                                                                                    | ▼ 및 X RET670 - Paramete                                                          | X RET670 - Parameter Setting + 4 b |                          |      |     |     |  |  |
|-------------------------------------------------------------------------|-----------------------------------------------------|-----------------------------------------|----------------------------------------------------------------------------------------------------|----------------------------------------------------------------------------------|------------------------------------|--------------------------|------|-----|-----|--|--|
| General                                                                 | * Plant Structur                                    |                                         |                                                                                                    | Group / Parameter Name                                                           | IED Value (SG1/Commo               | n] PC Value [SG1/Common] | Unit | Min | Max |  |  |
| Generic IEC61850 IED                                                    | A B B RSYN                                          |                                         |                                                                                                    | SETGRPS: 1                                                                       |                                    |                          |      |     |     |  |  |
| Sub-Transmission IED s                                                  | 2 🗎 👬 Sub                                           | station .                               |                                                                                                    | ActiveSetGrp                                                                     |                                    | SettingGroup1            | 1    |     |     |  |  |
| ransmission IEDs                                                        | 2 8                                                 | Bay                                     |                                                                                                    | - MAXSETGR                                                                       |                                    | 1                        | No   | 1   | 6   |  |  |
|                                                                         |                                                     | ы - <sup>9</sup> о А                    | DIM_4<br>TRM_9L_3U_31<br>LDCMAnatog1_31<br>LED<br>crivate setting group<br>Crivate setting group                                                                                                    | 2                                                                                |                                    |                          |      |     |     |  |  |
|                                                                         |                                                     | B S Appled                              | wer system<br>minunication<br>alling modules<br>Hi<br>on loaning<br>an Configuration                                                                                                    | 5                                                                                |                                    |                          |      |     |     |  |  |
| Output                                                                  |                                                     | · · · · · · · · · · · · · · · · · · ·   | wer gydem<br>ommunication<br>saleg modules<br>Hi<br>oniolong<br>on Configuration                                                                                                    | ٩                                                                                | , i                                |                          |      |     | - 0 |  |  |
| D <b>utput</b><br>Date and Time                                         | Category                                            | Uter                                    | wer goten<br>mmunication<br>salog modules<br>HI<br>onloning<br>ion Configuration                                                                                                    | Keinge                                                                           |                                    |                          |      |     | • ( |  |  |
| Dutput<br>Date and Time<br>2009/2013 14 49 08                           | Cetegory<br>458 Menago<br>90 Menago                 | Uter                                    | wes system<br>munication<br>nalog modules<br>eff<br>on Configuration<br>on Configuration<br>on Configuration                                                                                                    | Kesage Paper speed suPDITE ECOTIVEORSEPARE                                       | RSIN                               |                          |      |     | - ( |  |  |
| Detpot<br>Date and Time<br>2 30/6/2013 14 430 00<br>2 30/6/2013 14 5736 | Category<br>468 Message<br>80 Message<br>37 Message | Uter Uter Uter Uter Uter Uter Uter Uter | wes system<br>manufaction<br>valog modułes<br>ki<br>on Configuration<br>on Configuration<br>on Configuration<br>on Configuration<br>on Configuration<br>on Configuration<br>on Configuration<br>on Configuration | Message     Message     Project agreemed SUPORTETECO/VEXSERVEN SCL mode Jacombul | RSTN                               |                          |      |     | Ŧ   |  |  |

## 2.5 PRIMVAL: 1

Clique no sinal de "+" ao lado de "*Power System*" e selecione a opção "*PRIMVAL*:1". Nesse grupo ajusta-se o valor da frequência sendo nesse relé padrão de 50,0Hz. Altere o valor para 60,0Hz e envie os ajustes ao relé.

| 🕮 Local Server\RSYN - P       | РСМ600            |                     |                            |                      |                            |                        |                       |           |              |              |
|-------------------------------|-------------------|---------------------|----------------------------|----------------------|----------------------------|------------------------|-----------------------|-----------|--------------|--------------|
| File Edit View Iools          | ED <u>W</u> indow | Help                | 1                          |                      |                            |                        |                       |           |              |              |
|                               |                   |                     |                            | All parameter        | rs • 🛟 🛥 🖽 🚺 •             | A                      |                       |           |              |              |
| Object Types 🔻 🕂 🗙            | Project Explorer  |                     |                            | <b>▼</b> ₽ <b>×</b>  | RET670 - Parameter Setting |                        |                       |           |              | - 4 Þ ×      |
| General 🛠                     | Plant Structure   |                     | 12 C                       |                      | Group / Parameter Name     | [ED Value [SG1/Common] | PC Value [SG1/Common] | Unit      | Min          | Max          |
| Generic IEC61850 IED 🕱        | B BSYN            |                     |                            |                      | PRIMVAL: 1                 |                        |                       |           |              |              |
| Sub-Transmission IEDs 🕱       |                   | tation              |                            |                      | Frequency                  |                        | 60,0                  | Hz        | 50,0         | 60,0         |
| Transmission IEDs 🗶           | 9                 | - Bay               |                            |                      | 1                          |                        |                       |           |              |              |
|                               | 0.000             | B RET670            |                            |                      |                            |                        |                       |           |              |              |
|                               |                   | 😑 — 🔛 IED Confi     | guration                   |                      |                            |                        |                       |           |              |              |
|                               |                   |                     | Lonriguration              |                      |                            |                        |                       |           |              |              |
|                               |                   |                     | BIM_4                      |                      |                            |                        |                       |           |              |              |
|                               |                   |                     | TRM_9I_3U_31               |                      |                            |                        |                       |           |              |              |
|                               |                   |                     | LDUMAnalog1_312            |                      |                            |                        |                       |           |              |              |
|                               |                   | ⊟ Ro Acti           | vate setting group         |                      |                            |                        |                       |           |              |              |
|                               |                   | 0                   | SETGRPS: 1                 |                      |                            |                        |                       |           |              |              |
|                               |                   | ⊞ %G Im<br>⊡ %D Pow | e<br>ier sustem            |                      |                            |                        |                       |           |              |              |
|                               |                   |                     | TERMINALID: 1              |                      |                            |                        |                       |           |              |              |
|                               |                   |                     | PRIMVAL: 1                 |                      |                            |                        |                       |           |              |              |
|                               |                   | ⊞ ¶h Ana            | nmunication<br>log modules |                      |                            |                        |                       |           |              |              |
|                               |                   | 🗄 😽 НМ              |                            |                      |                            |                        |                       |           |              |              |
|                               |                   | i⊒ — °6 Mor         | nitoring                   |                      |                            |                        |                       |           |              |              |
|                               |                   | 1 80 Applicatio     | n Configuration            |                      |                            |                        |                       |           |              |              |
|                               |                   |                     |                            |                      |                            |                        |                       |           |              |              |
|                               |                   |                     |                            |                      |                            |                        |                       |           |              |              |
|                               |                   |                     |                            |                      | 14.1                       |                        |                       |           |              |              |
|                               |                   |                     |                            |                      | <u> </u>                   |                        |                       |           |              | 2            |
|                               |                   |                     |                            |                      |                            |                        |                       |           |              |              |
| Output                        |                   |                     |                            |                      |                            |                        |                       |           |              | <b>~</b> ₽ X |
| Date and Time                 | Category          | User                | Object                     | Message              |                            |                        |                       |           |              | ^            |
| 30/8/2013 14:49:08.468        | Message           | [local]\CONPROVE ·  | System                     | Project opened: SUP  | DRTETEC01\PCMSERVER\RSYN   |                        |                       |           |              |              |
| <b>30/8/2013 14:53:58.890</b> | Message           | [local]\CONPROVE ·  | RET670                     | SCL import successfu |                            |                        |                       |           |              |              |
| V 30/8/2013 14:57:36.937      | Message           | [liocal]\UUNPRUVE • | HEID/U                     | SUL Import successfu |                            |                        |                       |           |              | ~            |
| 🖺 Logging                     |                   |                     |                            |                      |                            |                        |                       |           |              |              |
|                               |                   |                     |                            |                      |                            |                        | sexta-feira. 30 de ag | osto de 2 | 013 15:08:52 | ARR          |

#### Figura 22

## 2.6 AISVBAS: 1

Clique nos sinais de "+" ao lado de "Analog modules" e selecione a opção "AISVBAS: 1" e ajuste como canal de referência o canal "TRM40-Ch10" que

![](_page_15_Picture_0.jpeg)

equivale à fase de tensão A. Em seguida clique no ícone destacado em verde para enviar essas configurações.

|                                              | teologi Euglanas                                    |                                       |                                                                                                    |         |                                    |                        |                         |      |       | - 4 5 3 |
|----------------------------------------------|-----------------------------------------------------|---------------------------------------|----------------------------------------------------------------------------------------------------|---------|------------------------------------|------------------------|-------------------------|------|-------|---------|
| General                                      | Plast Churches                                      |                                       |                                                                                                    |         | Sroup / Parameter Name             | IED Value ISG1/Commoni | PC Value (SG1/Common)   | Unit | Min   | May May |
| Canadia IECC10E0 IED                         | Plant Structure                                     |                                       |                                                                                                    |         | AISVRAS 1                          |                        | T C Value (Surredminon) | OIR  | PHILI | MGA     |
| Color Transmission IED .                     | Substat                                             | on                                    |                                                                                                    |         | Development                        |                        | TDM40 Ch10              |      |       |         |
|                                              | B KY VO                                             | Itage Level                           |                                                                                                    |         | <ul> <li>Phasekinglehei</li> </ul> |                        | I MM40-Chiu             |      |       |         |
|                                              | ne LICCE BOIL D 2<br>meision IED 2<br>meision IED 2 |                                       |                                                                                                    |         |                                    |                        |                         |      |       |         |
|                                              |                                                     | B                                     | I: TÉRMINALID: 1<br>PRIMVAL: 1<br>munurication<br>alog modules<br>& JAISVBAS: 1<br>Intering<br>on Configuration                                                                                                    |         | <u>s</u>                           |                        |                         |      |       |         |
| Output                                       |                                                     | B - S Arapicati                       | 1 TÉRMINALID: 1<br>PRIMVAL: 1<br>mmriodión<br>alog modules<br>(AISVBAS: 1<br>1<br>Neóng<br>on Conliguration                                                                                                    |         |                                    |                        |                         |      |       | • 8     |
| Dotpot<br>Deteod Time<br>E and time and post | Category                                            | B B B B B B B B B B B B B B B B B B B | TÉRMINALID: 1     FRIMVAL: 1     FRIMVAL: 1     FRIMVAL: 1     Alsynas: 1     Alsynas: 1 | Message | <u>X</u>                           |                        |                         |      |       | • 0     |

Figura 23

## 2.7 Application Configuration

Selecione a opção "*Application Configuration*", clique com o botão direito e escolha novamente "*Application Configuration*". Nesse campo devem-se inserir os blocos lógicos de proteção.

| B Local Server RSYN   | - PCM600           | ,                         |            |                       |                           |         |                       |                       |           |             |              |
|-----------------------|--------------------|---------------------------|------------|-----------------------|---------------------------|---------|-----------------------|-----------------------|-----------|-------------|--------------|
| File Edit View T      | ools IED Window    | Help                      |            |                       |                           |         |                       |                       |           |             |              |
| 00000                 | B B 10 E B         |                           | 33         | All paramet           | ars - 🖓 🛥 🗄               |         | 1                     |                       |           |             |              |
| Object Types 🗢 🖣      | × Project Explorer |                           |            | <b>→</b> ‡ X          | RET670 - Parameter        | Setting |                       |                       |           |             | - d Þ ×      |
| General               | Plant Structur     | e                         |            |                       | Group / Parameter Name    |         | ED Value (SG1/Common) | PC Value [SG1/Common] | Unit      | Min         | Max          |
| Generic IEC61850 IED  | 🖈 🗐 🖯 🕄 🕄          |                           |            |                       | Application Configuration |         |                       |                       |           |             |              |
| Sub-Transmission IEDs | * 🗏 👯 Sub          | istation                  |            |                       |                           |         |                       |                       |           |             |              |
| Transmission IEDs     | *                  | Bay                       |            |                       |                           |         |                       |                       |           |             |              |
|                       |                    | B RET670                  |            |                       |                           |         |                       |                       |           |             |              |
|                       |                    | E IED Configuration       |            |                       |                           |         |                       |                       |           |             |              |
|                       |                    | BOM 3                     | n          |                       |                           |         |                       |                       |           |             |              |
|                       |                    | BIM_4                     |            |                       |                           |         |                       |                       |           |             |              |
|                       |                    | 🗰 TRM_9[_3                | U_31       |                       |                           |         |                       |                       |           |             |              |
|                       |                    | LDCMAna LDC               | og1_312    |                       |                           |         |                       |                       |           |             |              |
|                       |                    | B Ch Activate setting     | group      |                       |                           |         |                       |                       |           |             |              |
|                       |                    | G SETGRPS                 | :1         |                       |                           |         |                       |                       |           |             |              |
|                       |                    | B                         |            |                       |                           |         |                       |                       |           |             |              |
|                       |                    | D TEBMINA                 | ID-1       |                       |                           |         |                       |                       |           |             |              |
|                       |                    | D PRIMVAL                 | 1          |                       |                           |         |                       |                       |           |             |              |
|                       |                    | B Communication           |            |                       |                           |         |                       |                       |           |             |              |
|                       |                    | Analog modules            | 1          |                       |                           |         |                       |                       |           |             |              |
|                       |                    | B                         |            |                       |                           |         |                       |                       |           |             |              |
|                       |                    | B C Monitoring            |            |                       |                           |         |                       |                       |           |             |              |
|                       |                    | m                         | on         | Expand                |                           |         |                       |                       |           |             |              |
|                       |                    |                           | <b>1</b>   | Parameter Setting     |                           |         |                       |                       |           |             |              |
|                       |                    |                           | 2          | Application Configura | ion                       |         |                       |                       |           |             | >            |
|                       |                    |                           | <u>ক</u> ক | IEC 61850 Configurat  | ion 🛛                     |         |                       |                       |           |             |              |
| Output                |                    |                           |            | Properties            |                           |         |                       |                       |           |             | <b>→</b> 0 X |
| Date and Time         | Category           | User Object               |            | Message               |                           |         |                       |                       |           |             | ^            |
| 15.19.50.96           | 8 Message          | [local]\CONPROVE · RET670 |            | Parameters written su | ccessfully                |         |                       |                       |           |             |              |
| 15.19.58.01 30/8/2013 | 15 Message         | [local]\CONPROVE · RET670 |            | Reading 1 parameter   | s from IED                |         |                       |                       |           |             |              |
| 30/8/2013 15:19:58.87 | 75 Message         | [local]\CONPROVE RET670   |            | Parameters read succ  | essfully                  |         |                       |                       |           |             |              |
|                       |                    |                           |            |                       |                           |         |                       |                       |           |             |              |
|                       |                    |                           |            |                       |                           |         |                       | sextadeixa 30 de aco  | sto de 20 | 13 15 22 10 | ARR          |
|                       |                    |                           |            |                       |                           |         |                       | como rolla, do de age |           | 10 10.66.10 |              |

Figura 24

Na tela que se abre clique com o botão direito e em seguida escolha a opção "Insert FunctionBlock".

![](_page_16_Picture_0.jpeg)

| 🐵 Local Server\32R - PCM600                                                                                     |                   |                                               |                                                |
|----------------------------------------------------------------------------------------------------|-------------------|-----------------------------------------------|------------------------------------------------|
| File Edit View Tools Format Insert IED Debug Window Help                                                        |                   |                                               |                                                |
| : D 🖆 🖬 🖓 X 🖻 🛍 🐹 📽 🖬 🖬 😵 : 🗠 🗠 🗅 🖬 🗶 🗩 🗩 🤶                                                                     | + • • • A = •     | 🔟 🖸 🔽 Fixed 📑 🖬 🖬 🐨 🗶                         |                                                |
| Object Types 🔻 🕈 X Project Explorer 🔷 🗣                                                                         | K RET670 - Parame | er Setting RET670 - Application Configuration | <br>★ 4 Þ ★                                    |
| All  Plant Structure                                                                                            | 1                 | 2                                             | 3                                              |
| Basic IED functions 🖈 🗐 32R                                                                                     |                   |                                               |                                                |
| Control Substation                                                                                              |                   |                                               |                                                |
| Current protection 😩 🖻 📅 Bay                                                                                    |                   |                                               |                                                |
| Differential protection                                                                                         | A                 |                                               |                                                |
| Frequency protection                                                                                            |                   | China Davis                                   | Chift 10                                       |
| Hardware 😫 BOM_3                                                                                                |                   | Insert Page Ctrie:                            | JULC +P                                        |
| Impedance protection                                                                                            |                   | Tesest ExectionPlant Child                    |                                                |
| Logic  LDCMAnalog1_312                                                                                          |                   | Theoret Handware Channel Chills               | Safe ru                                        |
| Metering LED                                                                                                    |                   |                                               |                                                |
| Monitoring                                                                                                    |                   | Delete page Ctrl+S                            | ;hift+D                                        |
| Multipurpose protection 🛠                                                                                       |                   | Select All                                    | Ctrl+A                                         |
| Remote communication                                                                                            |                   | AA Find                                       | Ctrl+F                                         |
| Scheme communication 2 PRIMVAL: 1                                                                               | •                 | Lock Ctrl+:                                   | Shift+L                                        |
| Station communication                                                                                           |                   |                                               |                                                |
| Supervision                                                                                                    |                   |                                               |                                                |
| Voltage protection                                                                                              |                   |                                               |                                                |
| Hardware I/O                                                                                                    |                   |                                               |                                                |
| us ot Abbreach consideration                                                                                    |                   |                                               |                                                |
|                                                                                                    |                   |                                               |                                                |
|                                                                                                    | Main@pp           |                                               | - 4 b                                          |
| And a state of the second second second second second second second second second second second second second s | (M) (M)           | 1 of 1 168 121                                |                                                |
| ne Approaces constantion                                                                                        |                   |                                               |                                                |
| : Output                                                                                                    |                   |                                               | → 4 ×                                          |
| MainApplication Name Page No Description                                                                        |                   |                                               |                                                |
|                                                                                                    |                   |                                               |                                                |
|                                                                                                    |                   |                                               |                                                |
|                                                                                                    |                   |                                               |                                                |
| Logging Application Configuration                                                                               |                   |                                               |                                                |
|                                                                                                    |                   | quin                                          | ta-feira, 8 de agosto de 2013 16:35:03 🛛 🕂 🥵 🛒 |

Figura 25

## 2.8 SMAI1 (Tensão de Linha)

Clique no sinal de "+" ao lado de "*Basic IED functions*" e insira o bloco "*SMAI1*" que será responsável pelo canal de tensão de linha. Para entender o perfeito funcionamento dos diversos blocos consulte o manual do RET 670.

![](_page_16_Picture_6.jpeg)

Na próxima tela ajuste o "Cycle Time" para 8.

![](_page_17_Picture_0.jpeg)

| Function Block Insta                 | ance           |                |
|--------------------------------------|----------------|----------------|
| Name:                                | SMAI1          |                |
| Cycle Time:                          | 8              | ~              |
| Execution Order,<br>Instance Number: | 1,13           | ~              |
|                                      | <u>A</u> ssign | <u>C</u> ancel |
| I                                    | Sigura 27      |                |

![](_page_17_Figure_3.jpeg)

O próximo passo é direcionar a entrada do canal do bloco da função com seu canal físico. Para isso clique com o botão direito fora do bloco e escolha a seguinte opção.

|   | Delete page             |              |    |
|---|-------------------------|--------------|----|
|   | Insert Hardware Channel | Ctrl+Shift+H |    |
|   | Insert Hardware Channel | Ctrl+Shift+H | Î  |
| - | Insert Hardware Chappel |              |    |
|   | Insert FunctionBlock    | Ctrl+Shift+F | Č. |
|   | Insert Variable         | CUT+DHILL+P  |    |
|   | Paste                   | Ctrl+V       |    |

Figura 28

Escolha a opção "Analog Input" e clique em "Insert".

![](_page_17_Picture_8.jpeg)

| Hardware Channel Al  | location 🛛 🔀   |
|----------------------|----------------|
| Hardware Module      | TRM_9I_3U_31   |
| Hardware Channel     | CH10 🛩         |
| User Defined Name    | CH10           |
| Create unassigned Ha | rdware Channel |
| Fig                  | gura 30        |

Depois faça a ligação com o bloco.

![](_page_18_Picture_0.jpeg)

![](_page_18_Figure_2.jpeg)

Figura 31

Associe uma saída para a opção "AI3P". Clique com o botão direito e escolha "Insert Variable > Output".

|   |                         | Figura 32    |        |
|---|-------------------------|--------------|--------|
|   | Lock                    | Ctrl+Shift+L |        |
| 3 | Find                    | Ctrl+F       |        |
|   | Select All              | Ctrl+A       |        |
|   | Delete page             | Ctrl+Shift+D |        |
|   | Insert Hardware Channel | Ctrl+Shift+H |        |
|   | Insert FunctionBlock    | Ctrl+Shift+F | Output |
|   | Insert Variable         | •            | Input  |
|   | Insert Page             | Ctrl+Shift+P |        |
| _ |                         |              |        |

Escolha um nome para essa variável, nesse caso, "AI3P\_TP\_Tensão\_Linha" e ligue com a saída "AI3P".

![](_page_19_Picture_0.jpeg)

![](_page_19_Figure_2.jpeg)

Figura 33

#### 2.9 SMAI2 (Tensão de Barra)

Repita o procedimento das figuras anteriores alterando o bloco utilizado para "SMAI2", o canal para "CH11" e a variável de saída para "AI3P\_TP\_Tensão\_Barra".

![](_page_19_Figure_6.jpeg)

Figura 34

![](_page_20_Picture_0.jpeg)

Clique no ícone destacado em verde, clique na aba "*MainApp*" e altere o nome da aba para "*CANAIS\_TENSÃO*".

| 🕮 Local Server/RSYN - PCM600                             |                                                              |                                                 |
|----------------------------------------------------------|--------------------------------------------------------------|-------------------------------------------------|
| Elle Edit View Iools Eormat Insert IED Debug Window Help |                                                              |                                                 |
| i D 📽 🖬 🕼 🐧 🗴 🛍 🎆 🚼 🖬 🖬 🐨 🚺 🐨 🖄 🖬 🖬 🖉 🖗 🖬                | 3 🖸 🖓 🚍 🔲 🖸 🖸 🔽 Fixed 🔤 🗐 🔲 🗐 🕱 🗙                            |                                                 |
| Object Types 🔻 🕈 X Project Explorer 💌 🕈 X                | Parameter Setting RET670 - Application Configuration 🗧 4 🕨 🗙 | Object Properties 🔹 🕈 🗙                         |
| All  Plant Structure                                     | 1 2                                                          | []] <u>2</u> ↓ []                               |
| Basic IED functions 🕿 📑 RSYN                             |                                                              | E Misc                                          |
| Control                                                  |                                                              | Locked False                                    |
| Current protection                                       |                                                              | Name LANAIS_TENSAU<br>Paper Kind A3             |
| Differential protection                                  | A SMAIL                                                      |                                                 |
| Frequency protection                                     |                                                              |                                                 |
| Hardware 🔦                                               | TRM_9L_3U_31.CH10 GRPLI 42*                                  |                                                 |
| Impedance protection                                     | GRIPTL2 ALL<br>Not used AIN<br>GRIPTL3                       |                                                 |
| Logic  Logic LDCMAnalog1_312                             | Not used<br>GRP1N                                            |                                                 |
| Metering                                                 | 0.117.8(13                                                   |                                                 |
| Monitoring                                               |                                                              |                                                 |
| Multipurpose protection 🗙                                | SMA12                                                        |                                                 |
| Remote communication                                     | TOM AT 11 11 Call                                            |                                                 |
| Scheme communication                                     | B Netwood 43<br>GRP2L2 44                                    |                                                 |
| Station communication                                    | GR/2L3<br>Noticed                                            |                                                 |
| Supervision                                              | 0:1(T.8)L14                                                  |                                                 |
| Voltage protection                                       |                                                              |                                                 |
| Hardware I/D                                             |                                                              |                                                 |
| Application Configuration                                |                                                              |                                                 |
|                                                          | ×                                                            | Name                                            |
|                                                          |                                                              | Name of work sheet.                             |
|                                                          | MainApp • 4 Þ                                                |                                                 |
| re Application Configuration                             | H H 1 of 1 H 340,369                                         | RET670 Application Configuration                |
| Output                                                   |                                                              | <b>→</b> ‡ ×                                    |
| MainApplication Name Page No Description                 |                                                              |                                                 |
|                                                          |                                                              |                                                 |
|                                                          |                                                              |                                                 |
|                                                          |                                                              |                                                 |
| Logging Application Configuration                        |                                                              |                                                 |
|                                                          | 84                                                           | exta-feira, 30 de agosto de 2013 16:52:29 🛛 🕂 🥵 |

Figura 35

Feche a janela "*Object Properties*" e insira uma nova aba para criar o bloco da função de sincronismo.

![](_page_20_Figure_6.jpeg)

Figura 36

![](_page_21_Picture_0.jpeg)

## 2.10 FXDSIGN (Sinais Fixos)

Clique com o botão direito sobre a nova aba escolha a opção "Insert Function Block", clique no sinal de "+" ao lado de "Logic" e por fim escolha o bloco "FXDSIGN". Nesse bloco designam-se os nomes das variáveis para o estado nível lógico 1 e para o grupo de sinais desligado.

| 🕾 Local Server\RSYN - PCM600          |                                            |                                       |                                    | - B 🗙                             |
|---------------------------------------|--------------------------------------------|---------------------------------------|------------------------------------|-----------------------------------|
| File Edit View Tools Format Insert    | IED Debug Window Help                      |                                       |                                    |                                   |
| i D 🚅 🖬 🎒 🐼 🗴 🗞 🎘 🚰                   | S 🕂 🖉 🕂 🖉 🖬 🖬 🖬 🖉 🖉 🐨 🔄 🔄                  |                                       | Fixed                              |                                   |
| Object Types • 4 × Project Explorer   | - a x                                      | RET670 - Parameter Setting            | RET670 - Application Configuration | - 4 ▷ X                           |
| AI                                    | re                                         | 1                                     | 2                                  | 3                                 |
| Basic IED functions 🗙 😑 📑 RSYN        |                                            |                                       |                                    |                                   |
| Control 🗙 🖶 👯 Sul                     | bstation<br>V. Votace Level                | Insert                                | Junction Block                     | 3                                 |
| Current protection                    | - Bay                                      | Select                                | - Supplier Plack Tune              |                                   |
| Differential protection               | E RET670                                   | A Bed                                 | Basic IED functions                |                                   |
| Frequency protection                  | HW Configuration                           | <b>⊕</b> -                            | Control                            |                                   |
| Hardware 🗙                            | BOM_3                                      | ⊕ 1                                   | Eurrent protection                 |                                   |
| Impedance protection                  | BIM_4                                      |                                       | Frequency protection               |                                   |
| Logic 🏠                               | LDCMAnalog1_312                            |                                       | Hardware                           |                                   |
| Metering 🛠                            | LED                                        | 1 1 1 1 1 1 1 1 1 1 1 1 1 1 1 1 1 1 1 | Impedance protection               | -                                 |
| Monitoring 🛠                          | B 10 Activate setting group<br>D SETGBPS 1 |                                       | AND                                |                                   |
| Multipurpose protection               | a - 4b Time                                |                                       | B16I                               |                                   |
| Remote communication                  | B % Power system                           |                                       | ExDSIGN                            |                                   |
| Scheme communication                  | D PRIMVAL 1                                | В                                     | GATE                               |                                   |
| Station communication                 | B % Communication                          |                                       | - B16<br>B16FCVR                   |                                   |
| Supervision 🗙                         | Analog modules                             |                                       |                                    |                                   |
| Voltage protection                    | B - Ph HMI                                 |                                       | Insert Cancel                      |                                   |
| Hardware I/D                          | € <sup>9</sup> Monitoring                  |                                       |                                    |                                   |
|                                       |                                            |                                       |                                    |                                   |
|                                       |                                            | -                                     |                                    | ~                                 |
|                                       |                                            |                                       |                                    | 2                                 |
|                                       |                                            | CANAIS_TENSAO MainAp                  | p2                                 | • 4 P                             |
| Ire Application Configuration         |                                            | U eg loti                             | (H) 213,133                        |                                   |
| Output                                |                                            |                                       |                                    | + 4 ×                             |
| MainApplication Name Page No Descript | tion                                       |                                       |                                    |                                   |
|                                       |                                            |                                       |                                    |                                   |
|                                       |                                            |                                       |                                    |                                   |
|                                       |                                            |                                       |                                    |                                   |
| Logging Application Configuration     |                                            |                                       |                                    |                                   |
|                                       |                                            |                                       | sexta-feira.                       | 30 de agosto de 2013 16:55:34 ABB |

Figura 37

Clique em "Assign" na próxima figura (não mostrada) e associe duas variáveis de saída uma "TRUE" para o nível lógico 1 e "GRP\_OFF" para grupo de sinais desligado Esses sinais são necessários para o próximo bloco de sincronismo.

![](_page_21_Figure_7.jpeg)

Figura 38

![](_page_22_Picture_0.jpeg)

Altere o nome da aba para "SINAIS FIXOS".

| 🐵 Local Server\RSYN - F       | CM600                                                                                                    |                                                                                                    |                                               |
|-------------------------------|----------------------------------------------------------------------------------------------------|----------------------------------------------------------------------------------------------------|-----------------------------------------------|
| Eile Edit View Looks          | : Eormat I <u>n</u> sert IED <u>D</u> ebug <u>Wi</u> ndow <u>H</u> elp                                                                                                    |                                                                                                    |                                               |
| i 🗅 🥔 🖬 🍓 🖪 🕷                 | 🐚 🛍 🔚 🖬 🗐 🖄 🖄 🗅 📑 🖬 🖉 🗩 🔛 🕀 😫                                                                                                    | 🖻 💌 👬 🚍 🔲 💷 💽 💌 Fixed 🔤 🖬 🛄 🗐 🛒 🗙 🗍                                                                                                    |                                               |
| Object Types 🛛 🔻 🖡 🗙          | Project Explorer 🔹 🖣 🗙                                                                                                    | Parameter Setting RET670 - Application Configuration = 4 • ×                                                                                                    | Object Properties 🔷 🔻 🎗 🗙                     |
| All 🗙                         | Plant Structure                                                                                                    | 1 2 🔥                                                                                                    | S 21 -                                        |
| Basic IED functions           | 😑 🛑 RSYN                                                                                                    |                                                                                                    | □ Misc                                        |
| Control                       | the second second |                                                                                                    | Locked False                                  |
| Current protection            | B Bay                                                                                                    |                                                                                                    | Name SINAIS_FIXOS                             |
| Differential protection       | B RETG70                                                                                                    | A                                                                                                    | i aportana. pino                              |
| Frequency protection          | E Configuration                                                                                                    |                                                                                                    |                                               |
| Hardware 🏠                    | BOM_3                                                                                                    | FXD SIGN                                                                                                    |                                               |
| Impedance protection          |                                                                                                    | Ippert       IDD       Reform       IDD       IDD |                                               |
| Logic 🎗                       | LDCMAnalog1_312                                                                                                    | INTZERO<br>INTONE                                                                                                    |                                               |
| Metering                      | LED                                                                                                    | NT4_ONE<br>REALZERO                                                                                                    |                                               |
| Monitoring                    | Kernel Setting group     SETGBPS: 1                                                                                                    | ZENOSUR  GRP_OFF GRP_OFF GRP_OFF                                                                                                    |                                               |
| Multipurpose protection       | time ℃                                                                                                    | 0.35[T.1]L1                                                                                                    |                                               |
| Remote communication          | E Power system                                                                                                    | 242                                                                                                    |                                               |
| Scheme communication          | D PRIMVAL: 1                                                                                                    | B                                                                                                    |                                               |
| Station communication         | 😥 🖓 Communication                                                                                                    |                                                                                                    |                                               |
| Supervision 🕱                 | Analog modules     AlsvRas-1                                                                                                    |                                                                                                    |                                               |
| Voltage protection            | B - Po HMI                                                                                                    |                                                                                                    |                                               |
| Hardware I/O                  | B G Monitoring                                                                                                    |                                                                                                    |                                               |
|                               | E Splication Configuration                                                                                                    |                                                                                                    |                                               |
|                               |                                                                                                    | <u>∞</u>                                                                                                    | Name                                          |
|                               |                                                                                                    |                                                                                                    | Name of work sheet.                           |
| And a back of Card an about   |                                                                                                    | CANALS_TENSAG                                                                                                    | Derector Andrewing Conferentian               |
| Jre Application Configuration |                                                                                                    |                                                                                                    | RE1670 Application Connguration               |
| Output                        |                                                                                                    |                                                                                                    | ≁ 4 ×                                         |
| MainApplication Name          | Page No Description                                                                                                    |                                                                                                    |                                               |
|                               |                                                                                                    |                                                                                                    |                                               |
|                               |                                                                                                    |                                                                                                    |                                               |
| Autorica Autorica Conf        |                                                                                                    |                                                                                                    |                                               |
| Application Confi             | gurauun                                                                                                    |                                                                                                    |                                               |
|                               |                                                                                                    | Si                                                                                                    | exta-reira, su de agosto de 2013 16:59:40 ABB |

Figura 39

Feche a janela "*Object Properties*" e insira uma nova aba para criar o bloco da função de sincronismo.

|                         | 1.8  |           |      | MainApplication                       | 🕞 100% - 🗩 🖳 🕀  |       |                            |                                  |   |              |
|-------------------------|------|-----------|------|---------------------------------------|-----------------|-------|----------------------------|----------------------------------|---|--------------|
| Object Types 🔻          | x    | Project E |      | Page                                  | <b>▼</b> ∓ X    | RET67 | ) - Parameter Setting / RE | T670 - Application Configuration |   | - 4 Þ ×      |
| All                     | *    | Plant     |      | EunctionBlock                         |                 | -     | 1                          | 2                                | 3 |              |
| Basic IED functions     | *    | . 0       |      | Picture                               |                 |       |                            |                                  |   |              |
| Control                 | *    | 8         | Te   | Iext                                  |                 |       |                            |                                  |   |              |
| Current protection      | *    |           |      | ⊻ariable                              | 8               |       |                            |                                  |   |              |
| Differential protection | *    |           |      | Hardware Channel                      |                 |       |                            |                                  |   |              |
| requency protection     | *    |           |      | MainApplication Template Manager      |                 |       |                            |                                  |   |              |
| Hardware                | *    |           |      | BOM_3                                 |                 |       | EXDSIGN                    | 2                                |   |              |
| mpedance protection     | *    |           |      | BIM_4                                 |                 |       | 110000                     | OFF TO TOUS                      |   |              |
| .ogic                   | *    |           |      | I I I I I I I I I I I I I I I I I I I | J_31<br>on1_312 |       |                            | NTZERO*                          |   |              |
| fetering                | *    |           |      | LED                                   | -9-1-0-12       |       |                            | NT4LONE<br>E4LZERO               |   |              |
| fonitoring              | *    |           |      | E Activate setting                    | roup            |       | z                          |                                  |   |              |
| dultipurpose protection | *    |           |      | ⊞ time                                |                 |       | 0.35[T.1][:1               |                                  |   |              |
| Remote communication    | *    |           |      | Power system                          |                 |       |                            |                                  |   |              |
| Scheme communication    | *    |           |      | D TERMINA                             | ID: 1<br>1      | в     |                            |                                  |   |              |
| Station communication   | *    |           |      | B Communication                       | 2               |       |                            |                                  |   |              |
| Supervision             | *    |           |      | Q Analog modules                      |                 |       |                            |                                  |   |              |
| /oltage protection      | *    |           |      | B S HMI                               |                 |       |                            |                                  |   |              |
| Hardware I/O            | *    |           |      | Konitoring                            |                 |       |                            |                                  |   |              |
|                         |      |           |      | 🗄 — 💏 Application Configurat          | on              |       |                            |                                  |   |              |
|                         |      |           |      |                                       |                 |       |                            |                                  |   |              |
|                         |      |           |      |                                       |                 | <     | ш                          |                                  |   | >            |
|                         |      |           |      |                                       |                 | CANAL | 5_TENSÃO SINAIS_FIX        | :05                              |   | <b>→</b> 4 1 |
| Application Configura   | tion |           |      |                                       |                 | E     | (d) [0] (b)                | -1,329                           |   |              |
| Output                  |      |           |      |                                       |                 |       |                            |                                  |   | <b>→</b> ậ   |
| MainApplication Nam     | e Pa | je No     | Desc | cription                              |                 |       |                            |                                  |   |              |
|                         |      |           |      |                                       |                 |       |                            |                                  |   |              |
|                         |      |           |      |                                       |                 |       |                            |                                  |   |              |
|                         |      |           |      |                                       |                 |       |                            |                                  |   |              |

Figura 40

![](_page_23_Picture_0.jpeg)

## 2.11 SESRSYN (Sincronismo)

Clique com o botão direito sobre a nova aba escolha a opção "Insert Function Block", clique no sinal de "+" ao lado de "Control" e por fim escolha o bloco "SESRSYN". Na tela seguinte (não mostrada) clique em "Assign".

| Object Types 🛛 🔻 🖗        | X Project Explorer  | <b>▼</b> ₽ :                             | REL650 | Parameter Setting REL650 - Application Configuration |   | - 4 Þ -    |
|---------------------------|---------------------|------------------------------------------|--------|------------------------------------------------------|---|------------|
| J                         | Plant Structure     |                                          |        | 1 2                                                  | 3 | 1          |
| lasic IED functions       | × 😐 –               | REL650                                   | ~      |                                                      |   |            |
| Control                   | *                   | IED Configuration                        |        |                                                      |   |            |
| urrent protection         | *                   | E COM 101                                |        | Insert Function Block                                |   |            |
| requency protection       | *                   | B PSM_102                                |        | Select a Eurotion Block Tune                         |   |            |
| ardware                   | *                   | TRM_2                                    |        | 🛞 📕 Basic IED functions                              |   |            |
| pedance protection        | *                   | BIO 4                                    |        | 🖨 🚪 Control                                          |   |            |
| acal HMI functions        | *                   | Activate setting group                   |        | AUTOBITS<br>DESGIO                                   |   |            |
| ogic                      | *                   | D SETGRPS: 1                             |        | LOCREM                                               |   |            |
| etering                   | *                   | Power system                             |        | LOCREMCTRL                                           |   | 4          |
| onitoring                 | *                   | Primary values                           |        | SESESYN                                              |   |            |
| cheme communication       | *                   | PHIMVAL: 1     Global base values        |        | SLGGIO                                               |   |            |
| ation communication       | *                   | GBASVAL: 1                               |        | SMBRREC                                              |   |            |
| upervision                | *                   | GBASVAL: 2                               | 8      | VSGGIO                                               |   |            |
| sitage protection         | *                   | B GBASVAL 4                              |        | 🛞 📲 Current protection                               |   |            |
| ardware I/O               | *                   | G GBASVAL: 5                             |        | Frequency protection     Hardware                    |   |            |
|                           |                     | GBASVAL: 6     Hentifiers                |        |                                                      |   |            |
|                           |                     | 🛞 🖓 Communication                        |        | Insert Cancel                                        |   |            |
|                           |                     | Analog modules                           |        | L                                                    |   |            |
|                           |                     | AlsvBAS; 1                               |        |                                                      |   |            |
|                           |                     | ш— % нмі                                 | <      | .0                                                   |   | >          |
|                           |                     | Monitoring     Application Configuration | CANAIS | TENSÃO SINAIS_FIXOS MainApp2                         |   | <b>₩</b> 4 |
| Application Configuration | 20                  | CANAIS_TENSÃO                            |        | e( 1 of 1 (e) (e) 195,154                            |   |            |
| a dansa da                |                     |                                          |        |                                                      |   | - 1        |
| Jucpuc                    |                     |                                          |        |                                                      |   |            |
| maneppication Name        | rage No Description |                                          |        |                                                      |   |            |

Figura 41

![](_page_23_Figure_6.jpeg)

Insira cinco variáveis de entrada e uma de saída e utilize a seguinte nomenclatura.

Figura 42

![](_page_24_Picture_0.jpeg)

Altere o nome da aba para "SINCRONISMO".

| 🐵 Local Server/RSYN - PCM600                            |                                                                                                    |                                                  |
|---------------------------------------------------------|----------------------------------------------------------------------------------------------------|--------------------------------------------------|
| Ele Edit View Iools Format Insert IED Debug Window Help |                                                                                                    |                                                  |
| i D 📽 🖬 🕰 👠 🕸 🎕 🚺 🖬 🖬 🖬 🖬 🖉 🖬 🖬 🖉 🗎                     | 💠 🖬 🖉 👫 🚍 🔲 💷 💽 🛛 Fixed 🔜 📑 🔲 🗐 🛒 🗙                                                                                                    |                                                  |
| Object Types 🔻 🕂 X Project Explorer 🗸                   | Parameter Setting RET670 - Application Configuration = + > ×                                                                                                    | Object Properties 🔷 🕈 🗙                          |
| All  Plant Structure                                    | 1 2                                                                                                    |                                                  |
| Basic IED functions 🗙 😑 🙃 RSYN                          |                                                                                                    | Misc                                             |
| Control Substation                                      |                                                                                                    | Locked False                                     |
| Current protection                                      | SESESYN                                                                                                    | Name SINCRONISMO                                 |
| Differential protection 🖈                               | AI3P_TP_Tensão_Barra >>                                                                                                    | Tupor Carbon prise                               |
| Frequency protection                                    |                                                                                                    |                                                  |
| Hardware 🖈 💀 BOM_3                                      | AL3P_TP_Tensão_Linha 20 8.00K 1<br>BLKSINCH 7                                                                                                    |                                                  |
| Impedance protection                                    | ex       Topert       ED       bebog       Window       bebog         ex       Parameter       Softing       RE1670       Application       Image: Softing         ex       PS/N       Image: Softing       RE1670       Application       Image: Softing       RE1670       Application       Image: Softing         Image: Softing       Image: Softing |                                                  |
| Logic  LDCMAnalog1 312                                  | 8100L0 1<br>8200PBN                                                                                                    |                                                  |
| Metering 😩 LED                                          |                                                                                                    |                                                  |
| Monitoring                                              | UNDOREN SI                                                                                                    |                                                  |
| Multipurpose protection 💲 😐 🖓 Time                      | UBTOK<br>UBTOFF U                                                                                                    |                                                  |
| Remote communication 💲                                  | USEPF F<br>ULVIOK F                                                                                                    |                                                  |
| Scheme communication                                    | B ULNIFF<br>ULN20K                                                                                                    |                                                  |
| Station communication 💲 🐵 😗 Communication               | STARTSIN<br>STARTSIN<br>STSSINCH                                                                                                    |                                                  |
| Supervision 🖈                                           | TSTSC<br>TSTENEKG #                                                                                                    |                                                  |
| Voltage protection                                      | APWICE F<br>MENUICE F                                                                                                    |                                                  |
| Hardware I/O                                            |                                                                                                    |                                                  |
| 🗷 📅 Application Configuration                           | <u> </u>                                                                                                    |                                                  |
|                                                         |                                                                                                    | Name                                             |
|                                                         | < <u>&gt;</u>                                                                                                    | Name of work sheet.                              |
|                                                         | CANAIS_TENSÃO SINAIS_FIXOS MainApp2 - 4 D                                                                                                    |                                                  |
| re Application Configuration                            | (H) (H) 1 of 1 (H) (H) 372,363                                                                                                    | RET670 Application Configuration                 |
| Output                                                  |                                                                                                    | <b>→</b> # X                                     |
| MainApplication Name Page No Description                |                                                                                                    |                                                  |
|                                                         |                                                                                                    |                                                  |
|                                                         |                                                                                                    |                                                  |
|                                                         |                                                                                                    |                                                  |
| Logging Application Configuration                       |                                                                                                    |                                                  |
|                                                         | segund                                                                                                    | la-feira, 2 de setembro de 2013 08:09:12 🛛 👭 🔡 🛒 |

Figura 43

## 2.12 Saídas Binárias

O último bloco a ser criado é o das saídas binárias. Portanto crie uma nova aba conforme figura a seguir.

![](_page_25_Picture_0.jpeg)

| *                        |         |              |                           |             | 1010/010  | runoter setting Reford | application conligaration                               |           |            |
|--------------------------|---------|--------------|---------------------------|-------------|-----------|------------------------|---------------------------------------------------------|-----------|------------|
|                          | / Plan  | t S Eunction | Block                     |             |           | 1                      | 2                                                       | 3         |            |
| c IED functions          | 8 6     | Picture      |                           |             |           |                        |                                                         |           |            |
| rol 🛠                    | 9       | T:: Iext     |                           |             |           |                        |                                                         |           |            |
| ent protection 🔹         | 1       | Variable     |                           | •           |           |                        | SE SP SYN                                               |           |            |
| rential protection       | 1       | Hardwar      | e Channel                 | •           | AL3P_T    | P_Tensão_Barra 30      | U3P881 SYNOK                                            | - TOIL 25 |            |
| uency protection         | 1       | MainApp      | lication Template Manager |             |           |                        | UIPERS AUTOSYOC TRIP_25                                 |           |            |
| lware 🛠                  | 1       |              | BOM_3                     |             | AL3P_TF   | _Tensão_Linha 🎦        | BLOCK MANENOK<br>BLKSINCH TSTSINOK                      |           |            |
| dance protection         |         |              |                           | 11.21       |           |                        | BLKSC TSTAUTSY<br>BLKENERG TSTMANSY<br>BLOOPEN TSTMANSY |           |            |
| *                        |         |              | LDCMAna                   | log1_312    | _         | [                      | BIOCLO USELFAL<br>BIOCLO BISEL                          |           |            |
| ring 🎗                   | 1       |              | 😢 LED                     |             |           |                        | BIQCLO BISE<br>UNIQOPEN UNISE                           |           |            |
| toring 🛠                 | 1       |              | Activate setting          | group       |           |                        | UN2QUPEN SINPROGR                                       |           |            |
| purpose protection       | 1       |              | B - ℃ Time                | 24          |           |                        | UB10K UQKSIN<br>UB1FF UQIFFSIN                          |           |            |
| ote communication 🕱      | 1       |              | B Power system            |             | 1 mar     |                        | UB2FF FROFFOX<br>ULN10K FROFFOX                         |           |            |
| erne communication 🕱     | 1       |              | D TERMINA                 | LID: 1<br>1 | в         |                        | ULN1FF UOKSC<br>ULN20K UDIFFSC                          |           |            |
| on communication 🕱       | 1       |              | B Communication           |             |           |                        | STARTSIN PHOIPPA                                        |           |            |
| ervision 🛠               | 1       |              | Analog modules            |             |           |                        | TSTSC PHDIFFM<br>TSTENERG IN40VCLS                      |           |            |
| ige protection           | 1       |              | E - € HMI                 |             |           |                        | ABNUCCE UDIFFUE<br>MENUCCE PROPFUE<br>PHOFFUE           |           |            |
| ware I/O 🏠               | 1       |              | B Ronitoring              |             |           |                        | UBUS                                                    |           |            |
|                          | 1       |              | Application Configura     | ion         |           |                        | MODEMEN*<br>MODEMEN*                                    |           |            |
|                          |         |              |                           |             |           |                        |                                                         |           |            |
|                          |         |              |                           |             | <         |                        |                                                         |           | >          |
|                          |         |              |                           |             | CANAIS_TE | SAO SINAIS_FIXOS SI    | NCRONISMO                                               |           | <b>~</b> ₫ |
| pplication Configuration |         |              |                           |             | H M       | lof1 🛞 🕖               | 372,363                                                 |           |            |
| put                      |         |              |                           |             |           |                        |                                                         |           | <b>•</b> 9 |
| ainApplication Name      | Page No | Description  |                           |             |           |                        |                                                         |           |            |
|                          |         | 4.000        |                           |             |           |                        |                                                         |           |            |

Figura 44

Clique com o botão direito dentro da nova aba e escolha a opção "Insert Hardware Channel", em seguida "Binary Output" e "Insert".

|    | Insert Page             | Ctrl+Shift+P |   |
|----|-------------------------|--------------|---|
|    | Insert Variable         |              | • |
|    | Insert FunctionBlock    | Ctrl+Shift+F |   |
| 1  | Insert Hardware Channel | Ctrl+Shift+H |   |
|    | Delete page             | Ctrl+Shift+D |   |
|    | Select All              | Ctrl+A       |   |
| 88 | Find                    | Ctrl+F       |   |
|    | Lock                    | Ctrl+Shift+L |   |

Figura 45

![](_page_26_Picture_0.jpeg)

| Insert Hardware Channel 🛛 🛛 🔀                                         |
|-----------------------------------------------------------------------|
| Select a Hardware Channel                                             |
| Hardware Channels     Binary Input     Binary Output     Analog Input |
| Insert Cancel                                                         |

Figura 46

O próximo passo é escolher o módulo do canal "PSM\_102" e a saída binária "BO4".

| 💌 Local Server\RSYN - P(     | СМ600                               |                            |                                    |                                 | _ 2 🛛                 |
|------------------------------|-------------------------------------|----------------------------|------------------------------------|---------------------------------|-----------------------|
| File Edit View Tools         | Format Insert IED Debug Window Help |                            |                                    |                                 |                       |
| D 🛩 🖬 🎒 🖪 🐰                  | 🐚 🏗 📴 🖬 🔲 🖉 🕼 🗠 🗋 🖬 🗶 🔎 💬 🖳 🗭       | ) 🖸 🏔 🗄 🔲 💷 🖸 🔽            | Fixed 📑 🖬 🖬 🐨 🗙                    |                                 |                       |
| Object Types 🛛 🔻 🖡 🗙         | Project Explorer 🔹 🕈 🗙              | RET670 - Parameter Setting | RET670 - Application Configuration |                                 | <b>*</b> 4 Þ <b>*</b> |
| All 🛠                        | Plant Structure                     | 1                          | 2                                  | 3                               | ^                     |
| Basic IED functions          | B - BSYN                            |                            |                                    |                                 |                       |
| Control                      | KV Voltane Level                    |                            |                                    |                                 |                       |
| Current protection           | B Bay                               |                            |                                    |                                 |                       |
| Differential protection      | B RET670                            | A                          |                                    |                                 |                       |
| Frequency protection         | ILD Configuration                   |                            |                                    |                                 |                       |
| Hardware 🗙                   | BOM_3                               |                            |                                    |                                 |                       |
| Impedance protection         |                                     |                            | - T                                |                                 |                       |
| Logic 🏠                      | LDCMAnalog1 312                     |                            |                                    |                                 |                       |
| Metering 🛠                   | LED LED                             |                            |                                    |                                 | _                     |
| Monitoring                   | Activate setting group              | Hardware Channel           | Allocation                         |                                 |                       |
| Multipurpose protection      | ⊞ Burrennis. r                      |                            |                                    |                                 |                       |
| Remote communication         | ⊟ <sup>Q</sup> Power system         | Hardware Module            | BOM_3                              |                                 |                       |
| Scheme communication 🕱       | TERMINALID: 1     PRIMVAL: 1        | B Hardware Channel         | 801 💌                              |                                 |                       |
| Station communication        | Communication                       |                            | 201                                |                                 |                       |
| Supervision 🏠                | □ · · · · · · · · · · · · · · · · · | User Defined Name          | 801                                |                                 |                       |
| Voltage protection           | HI AISVBAS: I                       | Create unassigned          | Hardware Channel                   |                                 |                       |
| Hardware I/O                 | ⊞®o Monitoring                      |                            | OK Cancel                          |                                 |                       |
|                              | Application Configuration           |                            |                                    |                                 |                       |
|                              |                                     |                            |                                    |                                 | ~                     |
|                              |                                     | <                          |                                    |                                 | >                     |
|                              |                                     | CANAIS_TENSÃO SINAIS_F     | IXOS SINCRONISMO MainApp2          |                                 | - 4 ▷                 |
| re Application Configuration |                                     | (M) (M) 1 of 1 (           | H) 268,156                         |                                 |                       |
| Output                       |                                     |                            |                                    |                                 | <b>→</b> ‡ X          |
| MainApplication Name P       | age No Description                  |                            |                                    |                                 |                       |
|                              |                                     |                            |                                    |                                 |                       |
|                              |                                     |                            |                                    |                                 |                       |
|                              |                                     |                            |                                    |                                 |                       |
| Logging Application Config   | uration                             |                            |                                    |                                 |                       |
|                              |                                     |                            | segunda-fei                        | ra. 2 de setembro de 2013 08:14 | 4:13 ARR              |

Figura 47

Crie uma variável de entrada utilizando o nome "*TRIP\_25*". Altere o nome da aba para "*SAÍDAS\_BINÁRIAS*".

![](_page_27_Picture_0.jpeg)

| Local Server\RSYN - PC       | CM600                                |                                                              |                                                |
|------------------------------|--------------------------------------|--------------------------------------------------------------|------------------------------------------------|
| <u>File Edit View Tools</u>  | Eormat Insert IED Debug Window Help  |                                                              |                                                |
| i 🗅 🚅 🖬 🍓 🔃 🐰                | n 🛍 🚺 🖬 🖬 🕄 🖄 nn 🗋 🖬 🖬 🖬 🖬 👘         | 🖸 🗹 🗛 🚍 🔲 💷 🖸 🔽 Fixed 🔤 🚽 🗐 🗐 🗙 👘                            |                                                |
| Object Types 🛛 🔻 🕸 🕴         | Project Explorer 🗸 🕂 🗙               | Parameter Setting RET670 - Application Configuration 🔻 4 🕨 🗙 | Object Properties 🗸 🕈 🗙                        |
| All 🏠                        | Plant Structure                      | 1 2                                                          | (a) 2↓ □                                       |
| Basic IED functions          | 😑 - 🖯 RSYN                           |                                                              | Misc                                           |
| Control                      |                                      |                                                              | Locked False                                   |
| Current protection           | iii II Bay                           |                                                              | Name SAIDAS_BINAHIAS                           |
| Differential protection      | E RET670                             | A                                                            | r aportano.                                    |
| Frequency protection         | ED Contiguration     HW Continuation |                                                              |                                                |
| Hardware 🏠                   | BOM_3                                |                                                              |                                                |
| Impedance protection         | BIM_4                                | TRIP_25 🖘                                                    |                                                |
| Logic 🏠                      | LDCMAnalog1_312                      | B0M_3.B01                                                    |                                                |
| Metering 🛠                   | LED                                  |                                                              |                                                |
| Monitoring                   | Activate setting group               |                                                              |                                                |
| Multipurpose protection      | i⊞ — Ro Time                         |                                                              |                                                |
| Remote communication         | Power system     TERMINALID: 1       | 100                                                          |                                                |
| Scheme communication         | I PRIMVAL 1                          | B .                                                          |                                                |
| Station communication        | 🗷 — 🏪 Communication                  |                                                              |                                                |
| Supervision 🛠                | Analog modules                       |                                                              |                                                |
| Voltage protection           | B → B HMI                            |                                                              |                                                |
| Hardware I/O                 | ⊞ - ®b Monitoring                    |                                                              |                                                |
|                              |                                      |                                                              |                                                |
|                              |                                      | · · · · · · · · · · · · · · · · · · ·                        | Name                                           |
|                              |                                      |                                                              | Name of work sheet.                            |
|                              |                                      |                                                              |                                                |
| re Application Configuration |                                      | U U I or U U 329,455                                         | RET670 Application Configuration               |
| Output                       |                                      |                                                              | <b>→</b> ‡ X                                   |
| MainApplication Name Pa      | age No Description                   |                                                              |                                                |
|                              |                                      |                                                              |                                                |
|                              |                                      |                                                              |                                                |
|                              |                                      |                                                              |                                                |
| Logging Application Configu  | uration                              |                                                              |                                                |
|                              |                                      | segun                                                        | da feira, 2 de setembro de 2013 08:16:26 🛛 🕂 🥵 |

Figura 48

Clique no ícone destacado em verde na figura a seguir para validar a configuração, em seguida em "OK" e salve a configuração.

| 🕮 Local Server\RSYI            | 1 - P | CM600                                    |                         |                  |                    |              |                                                  |
|--------------------------------|-------|------------------------------------------|-------------------------|------------------|--------------------|--------------|--------------------------------------------------|
| <u>File E</u> dit <u>V</u> iew | [ools | Eormat Insert IED Debug Window Help      |                         |                  |                    |              |                                                  |
|                                | 1.8   | h A 📰 🖓 🗖 💎 🗄 🗛 🔿 🗅 🖬 🖸 🗩 100% - 🗩 🖻 🕁 ( | a 🖸 🗛 🖻 🗖 r             | T C Fixed        |                    | X            |                                                  |
| Object Types V                 | ×     | Project Explorer                         | Parameter Setting       | RET670 - Applica | tion Configuration | 4 Þ X        | i Object Properties T A X                        |
| All                            | *     | Plant Structure                          | 1                       | neroro ripplice  | 2                  | ~            | 971 A 1 27                                       |
| Basic IED functions            | *     | B - B RSYN                               |                         |                  |                    |              |                                                  |
| Control                        | *     | ☐ <sup>8</sup> / <sub>3</sub> Substation |                         |                  |                    |              | Locked False                                     |
| Current protection             | *     | Bay                                      |                         |                  |                    |              | Name SAÍDAS_BINÁRIAS                             |
| Differential protection        | *     | B RET670                                 | A                       |                  |                    |              | raperninu (Ao                                    |
| Frequency protection           | *     | ED Configuration                         |                         |                  |                    |              |                                                  |
| Hardware                       | *     | BOM_3                                    |                         |                  |                    |              |                                                  |
| Impedance protection           | *     | BIM_4                                    |                         | TRIP_25 20-      | {                  |              |                                                  |
| Logic                          | *     | LDCMAnalog1_312                          |                         |                  | BOM_3.B01          |              |                                                  |
| Metering                       | *     | LED                                      |                         |                  |                    |              |                                                  |
| Monitoring                     | *     | Activate setting group     SETGRPS: 1    |                         |                  |                    |              |                                                  |
| Multipurpose protection        | *     | ter standing of the                      |                         |                  |                    |              |                                                  |
| Remote communication           | *     | Power system     Miessage                |                         |                  |                    |              |                                                  |
| Scheme communication           | *     | D PBIMVAL: 1                             | ation validated success | fully            |                    |              |                                                  |
| Station communication          | *     | B Communication                          |                         |                  |                    |              |                                                  |
| Supervision                    | *     | Analog modules                           | OK                      |                  |                    |              |                                                  |
| Voltage protection             | *     | B HMI                                    | ON                      |                  |                    |              |                                                  |
| Hardware I/O                   | *     |                                          |                         |                  |                    |              |                                                  |
|                                |       | Application Configuration                |                         |                  |                    |              |                                                  |
|                                |       |                                          |                         |                  |                    | ~            | Name                                             |
|                                |       |                                          |                         |                  |                    | >            | Name of work sheet.                              |
|                                |       |                                          | AO SINAIS_FIXOS         | SINCRONISMO      | SAIDAS_BINARIAS    | <b>=</b> • Þ |                                                  |
| are Application Configurat     | on    |                                          | (H) (40)                | 1 of 1 (b)       | (H) 14,·1          |              | RET670 Application Configuration                 |
| Output                         |       |                                          |                         |                  |                    |              | <del>*</del> ‡ ×                                 |
| MainApplication Name           | P     | age No Description                       |                         |                  |                    |              |                                                  |
|                                |       |                                          |                         |                  |                    |              |                                                  |
|                                |       |                                          |                         |                  |                    |              |                                                  |
|                                |       |                                          |                         |                  |                    |              |                                                  |
| Logging Application            | onfig | uration                                  |                         |                  |                    |              |                                                  |
|                                |       |                                          |                         |                  |                    | segun        | da-feira, 2 de setembro de 2013 08:17:57 🛛 🙏 🏭 🔬 |

Figura 49

![](_page_28_Picture_0.jpeg)

## 3. Parametrização do relé ABB RET670

## 3.1 RET 670 Parameter Setting

Escolha a aba superior "*RET 670 Parameter Setting*" e clique nos sinais de "+" ao lado de "*Application Configuration* > *SINCRONISMO* > *Control* > *Synchronizing(RSYN,25)*" por fim "*SESRSYN:1*".

| bject Types 🛛 🔻 🕂 🗙      | Project Explorer 🔷 🕈 🗙             | RET670 - Parameter Setting         | RET670 - Application Config | uration               |      |       | - 4 Þ |
|--------------------------|------------------------------------|------------------------------------|-----------------------------|-----------------------|------|-------|-------|
| eneral 🗙                 | Plant Structure                    | Group / Parameter Name             | IED Value [SG1/Common]      | PC Value [SG1/Common] | Unit | Min   | Max   |
| neric IEC61850 IED 🕱     | 🐵 💼 RSYN                           | 🖉 SESRSYN: 1                       |                             |                       |      |       |       |
| -Transmission IEDs 🔹     | E - <del>, ∛,</del> Substation<br> | √ SelPhaseBus1                     |                             | Phase L1 for busbar1  | )    |       |       |
| smission IEDs 🛛 🗙        | B IS Bay                           | ⊮ SelPhaseBus2                     |                             | Phase L1 for busbar2  |      |       |       |
|                          | RET670     RET670     RET670       | ✓ SelPhaseLine1                    |                             | Phase L1 for line1    |      |       |       |
|                          | 🗖 🏶 Application Configuration      | ✓ SelPhaseLine2                    |                             | Phase L1 for line2    |      |       |       |
|                          | CANAIS_TENSAD     SINAIS_FIXOS     | <ul> <li>Setting Group1</li> </ul> |                             |                       |      |       |       |
|                          | SINCRONISMO                        | ✓ Operation                        |                             | Off                   |      |       |       |
|                          | Control     Synchronizing(RSYN.25) | ✓ CBConfig                         |                             | No voltage sel.       |      |       |       |
|                          | D SESRSYN: 1                       | ⊮ UBaseBus                         |                             | 400,000               | kV   | 0,001 | 9999  |
|                          | SAIDAS_BINAHIAS                    | ⊮ UBaseLine                        |                             | 400,000               | kV   | 0,001 | 9999  |
|                          |                                    | ⊮ PhaseShift                       |                             | 0                     | Deg  | -180  | 180   |
|                          |                                    | ⊮ URatio                           |                             | 1,000                 |      | 0,040 | 25,00 |
|                          |                                    | ✓ OperationSynch                   |                             | Off                   |      |       |       |
|                          |                                    | ✓ UHighBusSynch                    |                             | 80,0                  | %UB  | 50,0  | 120,0 |
|                          |                                    | ✓ UHighLineSynch                   |                             | 80,0                  | %UB  | 50,0  | 120,0 |
|                          |                                    | ✓ UDiffSynch                       |                             | 0,10                  | pu   | 0,02  | 0,50  |
|                          |                                    | ⊮ FreqDiffMin                      |                             | 0,010                 | Hz   | 0,003 | 0,250 |
|                          |                                    | ⊮ FreqDiffMax                      |                             | 0.200                 | Hz   | 0.050 | 0,250 |
|                          |                                    | <                                  |                             | 0.000                 |      | 0.000 | 0.500 |
|                          |                                    |                                    |                             |                       |      |       |       |
|                          |                                    |                                    |                             |                       |      |       | - 1   |
| Jac                      | Descrite Instantes                 |                                    |                             |                       | _    |       |       |
| MainApplication Name   I | Page No Description                |                                    |                             |                       |      |       |       |

Figura 50

Ative a função e faça os seguintes ajustes:

| Local Server\RSY               | N - PCM600                               |                                                               |                                              |                                |                           |                                                                                                    |              |              |
|--------------------------------|------------------------------------------|---------------------------------------------------------------|----------------------------------------------|--------------------------------|---------------------------|----------------------------------------------------------------------------------------------------|--------------|--------------|
| <u>Eile E</u> dit <u>V</u> iew | <u>T</u> ools <u>I</u> ED <u>W</u> indow | Help                                                          |                                              |                                |                           |                                                                                                    |              |              |
| D 🛩 🖬 🚳 🐰                      | 🖻 🛍 🗠 🚺                                  | 🕈 📰 🔍 🧎 🗯 🚺 🛅 👝 🛃 🔂 All para                                  | meters 🔹 🗣 🖨 🔛 🚺 •                           |                                |                           |                                                                                                    |              |              |
| bject Types 🛛 🔻 4              | X Project Explore                        | r ▼‡                                                          | × RET670 - Parameter Setting                 | RET670 - Application Config.   | uration                   |                                                                                                    |              | <b>→</b> 4 Þ |
| eneral                         | * Plant Struct                           | ure                                                           | Group / Parameter Name                       | IED Value (SG1/Common)         | PC Value (SG1/Common)     | Unit                                                                                                    | Min          | Max          |
| eneric IEC61850 IED            | A B BSYN                                 | L.                                                            | SESRSYN: 1                                   |                                |                           |                                                                                                    |              |              |
| ub-Transmission IEDs           | *                                        | Ubstation                                                     | ✓ SePhaseBus1                                |                                | Phase L1 for busbar1      |                                                                                                    |              |              |
| ansmission IEDs                | *                                        | HY Voltage Level<br>→ TS Bav                                  | ✓ SelPhaseBus2                               |                                | Phase L1 for busbar2      |                                                                                                    |              |              |
|                                |                                          | BET670                                                        | SelPhaseLine1                                |                                | Phase L1 for line1        |                                                                                                    |              |              |
|                                |                                          | IED Configuration     Application Configuration               | SelPhaseLine2                                |                                | Phase L1 for line2        |                                                                                                    |              |              |
|                                |                                          | E CANAIS_TENSÃO                                               | <ul> <li>Settion Group1</li> </ul>           |                                |                           | -                                                                                                    |              |              |
|                                |                                          | SINAIS_FXOS                                                   | Operation                                    |                                | On                        | e (SG1/Common) Unit Min<br>1 for busbw1<br>1 for busbw2<br>1 for ine1<br>1 for ine2<br>1 for ine2<br>1 for ine2<br>1 for ine3<br>1 for ine4<br>1 for ine4<br>1 |              |              |
|                                |                                          | B % Control                                                   | CBConfig                                     |                                | No voltage sel.           |                                                                                                    |              |              |
|                                |                                          | Synchronizing(RSYN.25)     SESBSYN-1                          | / IIBaseBus                                  |                                | 400.000                   | kV.                                                                                                    | 0.001        | 9999         |
|                                |                                          | SAIDAS_BINÁRIAS                                               | / IIR stelling                               |                                | 400.000                   | W                                                                                                    | 0.001        | 9999         |
|                                |                                          |                                                               | Dissection Dissection                        |                                | 0                         | Dee                                                                                                    | 100          | 100          |
|                                |                                          |                                                               | UD-siz                                       |                                | 1 000                     | Deg                                                                                                    | 0.040        | 25.00        |
|                                |                                          |                                                               |                                              |                                | 1,000                     |                                                                                                    | 0,040        | 20,00        |
|                                |                                          |                                                               | Uperationsynch                               |                                | Uff                       |                                                                                                    |              |              |
|                                |                                          |                                                               | V UHighBusSynch                              |                                | 80,0                      | %UB                                                                                                    | 50,0         | 120,0        |
|                                |                                          |                                                               | ✓ UHighLineSynch                             |                                | 80,0                      | %UB                                                                                                    | 50,0         | 120,0        |
|                                |                                          |                                                               | ✓ UDiffSynch                                 |                                | 0,10                      | pu                                                                                                    | 0.02         | 0,50         |
|                                |                                          |                                                               | ⊮ FreqDiffMin                                |                                | 0,010                     | n] Unit Min<br>kV 0.001<br>kV 0.001<br>Deg -180<br>0.040<br>3UB 50.0<br>3UB 50.0<br>pu 0.02<br>Hz 0.050<br>Hz 0.050                                                                                                    | 0,003        | 0,250        |
|                                |                                          |                                                               | ⊮ FreqDiffMax                                |                                | 0,200                     | Hz                                                                                                    | 0,050        | 0,250        |
|                                |                                          |                                                               | 8 5 5 0                                      |                                | 0.000                     |                                                                                                    | 0.000        | 0.500        |
|                                |                                          |                                                               |                                              |                                |                           |                                                                                                    |              |              |
| utnut                          | - 1                                      |                                                               |                                              |                                |                           |                                                                                                    |              | <b>v</b> (   |
| Date and Time                  | User                                     | Message                                                       |                                              |                                |                           |                                                                                                    |              |              |
| 2/9/2013 08:29:47              |                                          | Parameter [SESRSYN: 1/Setting Group1/Operation] value modific | ation has effected to parameter [SESRSYN: 1/ | /Setting Group1/UMaxEnerg] p   | roperties.                | _                                                                                                    |              |              |
| 2/9/2013 08:29:47              |                                          | Parameter [SESRSYN: 1/Setting Group1/Operation] value modific | ation has effected to parameter [SESRSYN: 1/ | /Setting Group1/tAutoEnerg] pr | operties.                 |                                                                                                    |              |              |
| 2/9/2013 08:29:47              |                                          | Parameter [SESRSYN: 1/Setting Group1/Operation] value modific | ation has effected to parameter [SESRSYN: 1/ | /Setting Group1/tManEnerg] pr  | operties.                 |                                                                                                    |              |              |
| Logging Application            | Configuration                            | 70 - Parameter Setting                                        |                                              |                                |                           |                                                                                                    |              |              |
|                                |                                          | •                                                             |                                              |                                | serunda-feira. 2 de seten | nhro de 21                                                                                                    | 113 08:30:43 | AR           |

Figura 51

![](_page_29_Picture_0.jpeg)

Clique no botão destacado da figura abaixo para salvar os ajustes após realizar as parametrizações.

| biect Types 🗸 🖓     | Project Explorer  |                                                   | RET670 - Parameter Setting             | BET670 - Application Confir  | uration               |                                                                                                    |       | <b>-</b> 4 ▷ |
|---------------------|-------------------|---------------------------------------------------|----------------------------------------|------------------------------|-----------------------|----------------------------------------------------------------------------------------------------|-------|--------------|
| eneral              | Plant Structure   |                                                   | Group / Parameter Name                 | IED Value [SG1/Common]       | PC Value [SG1/Common] | Unit                                                                                                    | Min   | Max          |
| eneric IEC61850 IED |                   |                                                   | <ul> <li>FreqRateChange</li> </ul>     |                              | 0,300                 | Hz/s                                                                                                    | 0,000 | 0,500        |
| b-Transmission IEDs | 🖃 📲 🖏 Substation  |                                                   | ✓ tBreaker                             |                              | 0,080                 | s                                                                                                    | 0,000 | 60,00        |
| ansmission IEDs 💈   | Voltage Level     |                                                   | tClosePulse                            |                              | 0.200                 | s                                                                                                    | 0.050 | 60.00        |
|                     | BET670            |                                                   | ∠ tMaxSunch                            |                              | 600.00                | \$                                                                                                    | 0.00  | 6000         |
|                     | E ED Con          | figuration                                        | HulinCunch                             |                              | 2,000                 | ) Unit<br>Hz/s<br>s<br>s<br>s<br>v<br>UB<br>%<br>UB<br>%<br>UB<br>%<br>UB<br>%<br>UB<br>%<br>UB<br>%<br>UB<br>%<br>UB                                                                                                    | 0.000 | 60.00        |
|                     | E CA              | NAIS_TENSÃO                                       | P (minoyinch<br>Recention CC           |                              | 2,000                 | *                                                                                                    | 0,000 | 00,00        |
|                     |                   | NAIS_FIXOS                                        |                                        |                              | 001<br>00.0           | 84110                                                                                                    | 50.0  | 100.0        |
|                     | e e si            | NURUNISMU<br>26 Control                           | V UHIghBussi                           |                              | 80,0                  | %UB                                                                                                    | 0,00  | 120,0        |
|                     |                   | - & Synchronizing(RSYN,25)                        | UHighLineSC                            |                              | 80,0                  | %OB                                                                                                    | 50,0  | 120,0        |
|                     | 100 ca            | D SESRSYN: 1                                      | ✓ UDiffSC                              |                              | 0,15                  | pu                                                                                                    | 0,02  | 0,50         |
|                     | <u>P</u> g        | IDAS_BINANIAS                                     | ⊮ FreqDiffA                            |                              | 0,300                 | Hz                                                                                                    | 0,003 | 1,00         |
|                     |                   |                                                   | ✓ FreqDiffM                            |                              | 0,300                 | Hz                                                                                                    | 0,003 | 1,000        |
|                     |                   |                                                   | ⊮ PhaseDiffA                           |                              | 10,0                  | Deg                                                                                                    | 5,0   | 90,0         |
|                     |                   |                                                   | ✓ PhaseDiffM                           |                              | 10,0                  | Deg                                                                                                    | 5,0   | 90,0         |
|                     |                   |                                                   | ✓ ISCA                                 |                              | 0,000                 | s                                                                                                    | 0,000 | 60,00        |
|                     |                   |                                                   | ✓ ISCM                                 |                              | 0,000                 | n) Unit Min<br>H2/s 0,000<br>s 0,000<br>s 0,000<br>s 0,000<br>s 0,000<br>s 0,000<br>s 0,000<br>2UB 50,0<br>2UB 50,0<br>2UB 50,0<br>Pu 0,02<br>H2 0,003<br>H2 0,003<br>Pu 0,02<br>S 0,000<br>s 0,000<br>s 0,000 | 0,000 | 60,00        |
|                     |                   |                                                   | ✓ AutoEnerg                            |                              | DBLL                  |                                                                                                    |       |              |
|                     |                   |                                                   | - ManEnerg                             |                              | Both                  |                                                                                                    |       |              |
|                     |                   |                                                   | ManEnergDBDI                           |                              | Off                   |                                                                                                    |       |              |
|                     |                   |                                                   |                                        |                              | 00.0                  | 0/11D                                                                                                    | 50.0  | 100.0        |
|                     |                   |                                                   | <                                      |                              |                       |                                                                                                    |       | >            |
|                     |                   |                                                   |                                        |                              |                       |                                                                                                    |       |              |
| Itput               |                   |                                                   |                                        |                              |                       |                                                                                                    |       | •            |
| Date and Time       | User Message      |                                                   |                                        |                              |                       |                                                                                                    |       |              |
| 2/9/2013 08:29:47   | Parameter [SESRSY | N: 1/Setting Group1/Operation] value modification | has effected to parameter [SESRSYN: 1/ | Setting Group1/UMaxEnerg]    | properties.           |                                                                                                    |       |              |
| 2/9/2013 08:29:47   | Parameter [SESRSY | N: 1/Setting Group1/Operation1 value modification | has effected to parameter [SESRSYN: 1/ | Setting Group1/tAutoEnerg] ; | properties.           |                                                                                                    |       |              |

Figura 52

Clique em cima do ícone do relé com o botão direito e envie as alterações. Na mensagem seguinte clique em "Sim".

![](_page_29_Picture_6.jpeg)

Figura 53

![](_page_30_Picture_0.jpeg)

![](_page_30_Picture_2.jpeg)

## 4. O Software Sincronismo

#### 4.1 Abrindo o software

Clique no ícone do gerenciador de aplicativos "CTC".

![](_page_30_Picture_6.jpeg)

Efetue um duplo clique no ícone do software "Sincronismo".

| Conprove Test Center 2.00.0         | 013                                |                               |
|-------------------------------------|------------------------------------|-------------------------------|
| CONPROVE                            | Conprove Test C<br>Versão 2.00.013 | enter                         |
| Geral                               | Secundários                        | Medicão                       |
| Testes diversos                     | Testes secundários                 | Aplicações para medição       |
| 🐣 Manual                            | 💯 Diferenc                         | A Multim                      |
| 🔍 Fonte Auxiliar                    | T Distanc                          |                               |
| 🚺 Calibração                        | 🚵 Master                           |                               |
| 🎲 Plano de Testes                   | d⊊ PSB O₀S                         |                               |
|                                     | 🔉 Rampa                            | <u>.</u>                      |
|                                     | RestHarm                           | Setup                         |
|                                     | 🇞 Sequenc                          | Config. do Equipamento/Testes |
|                                     | Y Sincronismo                      | Preferências                  |
| Primários                           | 🗸 Sobrecor                         | /P Firmware                   |
| Testes primários                    | 🐻 Transient                        |                               |
| €ст                                 | "∕ <sub>Hz</sub> VoltsPHz          |                               |
| ‡ VT                                | 🖂 Transdut                         |                               |
| Transformer                         |                                    |                               |
| Ω Resistance                        |                                    |                               |
| ⇔ <sup>m</sup> <sub>Ω</sub> PMaster |                                    | Suporte                       |
|                                     |                                    | Documentação e assistência    |
|                                     | Outros                             | (D) Tutoriais                 |
|                                     | Aplicações adicionais              | G Contato                     |
|                                     | Transient View                     | Forum                         |
|                                     | _                                  | Manual                        |
|                                     |                                    | 🧼 Guia Rápido                 |
|                                     |                                    | ? Help                        |
|                                     | Copyright © Conprove 1984 - 2015   |                               |

Figura 56

![](_page_31_Picture_0.jpeg)

| 🏋   🗋 🚰 🚽 =   Sincronismo 2.00.011 (32 Bits) - CE-6006 (1150214)                                                                                                    |                                                                                                    |                                                                         |
|----------------------------------------------------------------------------------------------------|----------------------------------------------------------------------------------------------------|-------------------------------------------------------------------------|
| Início Exibir Opções Software                                                                                                    |                                                                                                    | 0                                                                       |
| Config Hrd t t c Config GOOSE<br>Direc @ Config GPS t, Config SV<br>Canais t Conesio<br>Hardware                                                                                                    | Frform, Gerais Sistema Notas & Obs. Rguras Explicativas Oheck List Outros Conexões                                              |                                                                         |
| Disparo         Busca         Percurso         Configurações de<br>Pontos de Teste         Sincronismo           Pontos Testados         Configuração de<br>Nº         V         ΔV         Freq         2 | leste:<br>Descr: Data:<br>Dispositivo testado:<br>Identif: ↓ Modelo: ↓<br>Tipo: ↓ Fabricante: ↓<br>Local de Instalação:         | V F.N: 66.40 V<br>f. 60.00 Hz<br>g. 0.00 *                              |
|                                                                                                    | Subestação:<br>Bay:<br>Endereço:<br>Cidade:<br>Pesponsável:                                                                     |                                                                         |
|                                                                                                    | Setor:         Matricula:           Ferramenta de Teste:           CE-6006         Núm. Série:         11502146302101110011X00X | Legenda:<br>Pontos Não Testados<br>Pontos Testados<br>Cores: NT OK Erro |
| ✓ m Usta 2 V Cmd Disj V Fch Disj V Resp<br>Lista de Erros Status Proteção                                                                                                    | OK Cancelar                                                                                                    | 2000° REF -2000°                                                        |
| Novo                                                                                                    | Fonte Aux: 0,00 V Aquecimento: 0%                                                                                               |                                                                         |

![](_page_31_Figure_3.jpeg)

## 4.2 Configurando os Ajustes

Ao abrir o software a tela de "*Ajustes*" abrirá automaticamente (desde que a opção "*Abrir Ajustes ao Iniciar*" encontrado no menu "*Opções Software*" esteja selecionada). Caso contrário clique diretamente no ícone "*Ajustes*".

| Iniciar Parar | > Próximo Ponto √ Limp<br>≫ Próxima Linha 👹 Limp | aar teste<br>aar todos Ajustes ╄. Onda<br>→ Fasores<br>♥ Sincr. |
|---------------|--------------------------------------------------|-----------------------------------------------------------------|
|               | Geração                                          | Opções                                                          |
|               | Figura 58                                        |                                                                 |

Dentro da tela de "Ajustes" preencha a aba "Inform. Gerais" com dados do dispositivo testado, local da instalação e o responsável. Isso facilita a elaboração do relatório sendo que essa aba será a primeira a ser mostrada.

![](_page_32_Picture_0.jpeg)

| Teste:       Descr:       Verificação de Sincronismo       Data:         Dispositivo testado:       Identif:       23031982       Modelo:       RET 670         Tipo:       Relé Mult. função - Prot. Transfor       Fabricante:       ABB         Local de Instalação:       Subestação:       Endereço:       Rel 40uro Preto, N*75 - Bairo Custódio Pereira         Endereço:       Rua Visconde de Ouro Preto, N*75 - Bairo Custódio Pereira       Estado:       MG         Responsável:       Eng* Michel Rockembach de Carvalho       Estado:       MG         Ferramenta de Teste:       CE-6006       Núm. Série:       11502146302101110011X0XX                                                                                           | Inform. Gerais   | Sistema       | Notas & Obs.   | Figuras Explicativas      | Check L     | ist Outro     | os Conexões |         |    |
|----------------------------------------------------------------------------------------------------|------------------|---------------|----------------|---------------------------|-------------|---------------|-------------|---------|----|
| Descr:       Verificação de Sincronismo       Data:         Dispositivo testado:       Identf:       23031982       Modelo:       RET 670         Tipo:       Relé Mult. função - Prot. Transfor       Fabricante:       ABB         Local de Instalação:       Subestação:       CONPROVE         Bay:       1       •         Enderço:       Rua Visconde de Ouro Preto, N°75 - Bairo Custódio Pereira         Cidade:       Ubertândia       •       Estado:         Responsável:       •       Engri Michel Rockembach de Carvalho         Setor:       Engri Michel Rockembach de Carvalho       •         Ferramenta de Teste:       Núm. Série:       11502146302101110011X0XX                                                              | Teste:           |               |                |                           |             |               |             |         |    |
| Dispositivo testado:       Identif:       23031982       Modelo:       RET 670         Tipo:       Relé Mult. função - Prot. Transfor       Fabricante:       ABB         Local de Instalação:       Subestação:       Endereço:       Relé Mult. função - Prot. Transfor       Fabricante:       ABB         Local de Instalação:       Subestação:       CONPROVE       Endereço:       Reave       Endereço:       Reave       Endereço:       Reave       Estado:       MG         Responsável:       Engri Michel Rockembach de Carvalho       Stor:       Engeriharia       Matrícula:       00001       Estado:       MG         Ferramenta de Teste:       CE-6006       Núm. Série:       11502146302101110011X0XX       Estado:       MA | Descr            | Verificação o | de Sincronismo | )                         | ]           | Data:         |             |         |    |
| Identif:       23031982 <ul> <li>Modelo:</li> <li>RET 670</li> </ul> Tipo:       Relé Mult. função - Prot. Transfor         Fabricante:       ABB         Local de Instalação:               Subestação:               Endereço:       Rua Visconde de Ouro Preto, N'75 - Bairo Custódio Pereira           Cidade:       Ubertândia             Responsável:               Nome:       Eng* Michel Rockembach de Carvalho             Setor:       Engenharia         Matrícula:       00001         Ferramenta de Teste:                 CE-6006                                                                                                    | Dispositivo test | ado:          |                |                           |             |               |             |         |    |
| Tipo:       Relé Mult. função - Prot. Transfor •       Fabricante:       ABB         Local de Instalação:       Subestação:       CONPROVE         Bay:       1       •         Endereço:       Rua Vasconde de Ouro Preto, N'75 - Bairo Custódio Pereira         Cidade:       Ubertândia       •         Responsável:       •       Endereço:         Nome:       Eng' Michel Rockembach de Carvalho       0001         Ferramenta de Teste:       •       Matrícula:       00001         Ferramenta de Teste:       •       11502146302101110011XXXX                                                                                                    |                  | Identi        | f: 23031982    | -                         |             | Modelo:       | RET 670     |         |    |
| Local de Instalação:       CONPROVE         Bay:       1         Endereço:       Rua Visconde de Ouro Preto, N*75 - Bairro Custódio Pereira         Cidade:       Uberlândia         Vidende:       Enger Michel Rockembach de Carvalho         Setor:       Enger Michel Rockembach de Carvalho         Setor:       Enger Michel Rockembach de Carvalho         Ferramenta de Teste:       Vúm. Série:         CE-6006       Núm. Série:                                                                                                    |                  | Tipo          | Relé Mult.     | função - Prot. Transfor 👻 | F           | abricante:    | ABB         |         |    |
| Subestação:       CONPROVE         Bay:       1         Endereço:       Rua Visconde de Ouro Preto, N'75 - Bairro Custódio Pereira         Cidade:       Ubertândia         Visconde de Ouro Preto, N'75 - Bairro Custódio Pereira         Cidade:       Ubertândia         Responsável:       Estado:         Nome:       Eng* Michel Rockembach de Carvalho         Setor:       Engenharia         Ferramenta de Teste:                                                                                                    | Local de Instal  | ação:         |                |                           |             |               |             |         |    |
| Bay:       1       -         Endereço:       Rua Visconde de Ouro Preto, N'75 - Bairo Custódio Pereira         Cidade:       Ubertândia       -         Responsável:       -       Estado:         Nome:       Eng' Michel Rockembach de Carvalho       -         Setor:       Engenharia       Matrícula:       00001         Ferramenta de Teste:       -       11502146302101110011XXX                                                                                                    |                  | Subestação    | : CONPRON      | /E                        |             |               |             |         |    |
| Endereço:       Rua Visconde de Ouro Preto, N'75 - Bairo Custódio Pereira         Cidade:       Uberlândia         Responsável:       Image: Eng* Michel Rockembach de Carvalho         Setor:       Engenharia         Ferramenta de Teste:       Matrícula:         CE-6006       Núm. Série:                                                                                                    |                  | Bay           | <i>r</i> : 1   |                           | •           |               |             |         |    |
| Cidade:     Uberlândia     Eatado:     MG       Responsável:     Nome:     Eng' Michel Rockembach de Carvalho       Setor:     Engenharia     Matrícula:     00001                                                                                                    |                  | Endereça      | : Rua Viscor   | nde de Ouro Preto, N°75 - | Bairro Cust | tódio Pereira | 3           |         |    |
| Responsável:     Nome:     Eng* Michel Rockembach de Carvalho       Setor:     Engenhana     ✓       Matrícula:     00001                                                                                                    |                  | Cidade        | e: Uberlândia  | 1                         |             | •             |             | Estado: | MG |
| Nome:         Eng* Michel Rockembach de Carvalho           Setor:         Engenharia         Matrícula:         00001           Ferramenta de Teste:         CE-6006         Núm. Série:         11502146302101110011XXX                                                                                                    | Responsável:     |               |                |                           |             |               |             |         |    |
| Setor:         Engenharia         Matrícula:         00001           Ferramenta de Teste:                                                                                                    |                  | Nome          | : Eng° Mich    | el Rockembach de Carval   | ho          |               |             |         |    |
| Ferramenta de Teste:           CE-6006         Núm. Série:         11502146302101110011XXX                                                                                                    |                  | Seto          | r: Engenharia  | a                         | •           | Matrícula:    | 00001       |         | _  |
| CE-6006 Núm. Série: 11502146302101110011XXX                                                                                                    | Ferramenta de    | Teste:        |                |                           |             |               |             |         |    |
|                                                                                                    | CE-6006          |               |                | Núm. Séri                 | e: 11502    | 146302101     | 110011XXX   |         |    |
|                                                                                                    |                  |               |                |                           |             |               |             |         |    |
|                                                                                                    | -                |               |                |                           |             |               |             |         |    |

Figura 59

#### 4.3 Sistema

Na tela a seguir dentro da sub aba "*Nominais*" são configurados os valores de frequência, sequencia de fase, tensões primárias e secundárias, correntes primárias e secundárias, relações de transformação de TPs e TCs. Existe ainda duas sub abas "*Impedância*" e "*Fonte*" cujos dados não são relevantes para esse teste.

![](_page_32_Figure_5.jpeg)

Figura 60

![](_page_33_Picture_0.jpeg)

Existem outras abas onde o usuário pode inserir notas e observações, figuras explicativas, pode criar um *"check list"* dos procedimentos para realização de teste e ainda criar um esquema com toda a pinagem das ligações entre mala de teste e o equipamento de teste.

#### 5. Direcionamento de Canais e Configurações de Hardware

Clique no ícone ilustrado abaixo.

![](_page_33_Picture_5.jpeg)

![](_page_33_Figure_6.jpeg)

Em seguida clique no ícone destacado para configurar o hardware.

Figura 62

![](_page_34_Picture_0.jpeg)

Escolha a configuração dos canais, ajuste a fonte auxiliar e o método de parada das entradas binárias. Para finalizar clique em "OK".

| estre Escravo                                                                                                    | Saídas Binárias:                                                                                                    | Fonte Auxiliar:                          |
|----------------------------------------------------------------------------------------------------|----------------------------------------------------------------------------------------------------|------------------------------------------|
| Modelo: CE-6006 	✓ Num. Série: 11502146302101110011XXX                                                                                                    | Estado Inicial           B01:         NA ▼           B02:         NA ▼           B03:         NF ▼           B04:         NF ▼ | - 250 V<br>- 220 V<br>- 110 V<br>- 60 V  |
| <ul> <li>ax 300 V; 90 VA</li> <li>ax 300 V; 90 VA</li> <li>ax 300 V; 150 VA</li> <li>ax 600 V; 150 VA</li> <li>2x 300 V; 200 VA</li> <li>1x 300 V; 400 VA</li> </ul> | Entr. Analóg. Correntes:<br>Escala do Clamp<br>IA: 100mV/A (10A) ▼<br>IB: 100mV/A (10A) ▼<br>IC: 100mV/A (10A) ▼               | - 48 V<br>- 24 V<br>- Outro<br>- Deslig. |
| Não Utilizado     Conectar TP's     A                                                                                                    | Entradas Binárias:<br>Contato<br>BI1 & BI2:                                                                                    | 5 Vpk 50 Vpk 100 Vp                      |
| ○ 3 x 20 A: 90 VA         ○ 3 x 20 A: 150 VA         ○ 3 x 40 A: 150 VA         ○ 2 x 60 A: 200 VA                                                                   | BI3 & BI4:                                                                                                    | n n l                                    |
| <ul> <li>○ 1 x 120 A; 400 VA</li> <li>Eletromecânico:</li> <li>○ 2 x20 A; 400 VA</li> <li>○ 1 x 30 A; 600 VA</li> </ul>                                              |                                                                                                    |                                          |
| 1 x 24 A; 1100 VA     Não Utilizado     Conectar TC's                                                                                                    |                                                                                                    |                                          |

Figura 63

Na próxima tela escolha "Básico" e na janela seguinte (não mostrada) escolha "SIM", por fim clique em "Confirmar".

| Modelo:<br>CE-6006 CE-6006 Configurar<br>N° de Série: | Confirmar<br>Cancelar |
|-------------------------------------------------------|-----------------------|
|                                                       | Importar Exportar     |

![](_page_34_Figure_7.jpeg)

![](_page_35_Picture_0.jpeg)

## 6. Restauração do Layout

Devido a grande flexibilidade que o software apresenta permitindo que o usuário escolha quais janelas sejam apresentadas e em qual posição, utiliza-se o comando para restaurar as configurações padrões. Clique no botão *"Restaurar Layout"*.

![](_page_35_Picture_4.jpeg)

## 7. Ajustes Sincronismo

#### 7.1 Tela Sincronismo > Sistemas

Clique novamente no ícone "Ajustes" e em seguida "Sincronismo > Sistemas". Nessa aba devem-se inserir os dados do sistema 1, especificando qual a sua composição: Monofásico, Trifásico FN ou Trifásico FF. Deve-se ajustar a tensão de referência, e dependendo do caso se precisa compensar a defasagem inserida pelo transformador.

Para o sistema 2 deve-se configurar similarmente ao sistema 1 com relação a sua composição e tensão de referência. Nessa mesma tela ajustam-se os valores de tensão primária e secundária, além das corrente primárias e secundárias. Para o disjuntor deve-se inserir o valor do tempo para que ocorra seu fechamento efetivo. Existe ainda o campo "*Níveis Iguais ao Sistema 1*" que quando selecionado iguala as tensões do sistema 2 ao do sistema 1.

![](_page_36_Picture_0.jpeg)

![](_page_36_Figure_1.jpeg)

#### 7.2 Tela Sincronismo > Ajuste de Sincronização

Nessa tela são estipuladas as diferenças de tensão, frequência e o ângulo máximo tolerável para que ocorra o sincronismo. Ajustam-se ainda os valores máximos e mínimos permitidos de tensão e frequência para que ocorra o sincronismo. Esses valores são ajustados em porcentagem referentes aos valores nominais do sistema 1. Configura-se também o tempo máximo para que ocorra o sincronismo (adotado 10,0s) e as tolerâncias relativas e absolutas de tensão, frequência, tempo e a tolerância absoluta para o ângulo. As tolerâncias são ajustadas de acordo com os valores do Apêndice A.

![](_page_37_Picture_0.jpeg)

![](_page_37_Figure_1.jpeg)

![](_page_37_Figure_2.jpeg)

Figura 67

#### 8. Configurações dos Testes

Na aba "*Configurações dos Testes*" deve-se fazer o correto direcionamento dos canais de geração de tensão e a interface de parada do cronômetro. A entrada binária responsável pela função de sincronismo é a "*BI01*". Marque a opção "*Habilitar Pré-Simulação 1*" no modo "*Nominal-Não Sincr*." por 100ms.

![](_page_38_Picture_0.jpeg)

| 🏋   🗋 💕 🛃 🖛   Sincronism                                       | 🗋 🔐 🙀 🗧 Sincronismo 2.00.011 (32 Bits) - CE-6006 (1150214) |                                                                           |                                                                |                                               |                                            |                                                     |  |  |  |  |  |
|----------------------------------------------------------------|------------------------------------------------------------|---------------------------------------------------------------------------|----------------------------------------------------------------|-----------------------------------------------|--------------------------------------------|-----------------------------------------------------|--|--|--|--|--|
| Início Exibir                                                  | Opções Software                                            |                                                                           |                                                                |                                               |                                            | 0                                                   |  |  |  |  |  |
| Config Hrd the Confi<br>Direc<br>Canais t≩ Conexão<br>Hardware | g GOOSE<br>g SV<br>Inicia                                  | <ul> <li>Próximo Ponto</li> <li>Próxima Linha</li> <li>Geração</li> </ul> | ✓ Limpar teste<br>∰ Limpar todos<br>Ajustes ♥ Sincr.<br>Opções | Apresentar<br>Relatório<br>Relatório<br>Unids | Restaurar Visualizar<br>Layout -<br>Layout |                                                     |  |  |  |  |  |
| Deparo Busca Percurso Configurações dos Testes                 |                                                            |                                                                           |                                                                |                                               |                                            |                                                     |  |  |  |  |  |
| Direc. dos Canais de Geração                                   | 🔽 Habilt                                                   | ar Pré-Simulação 1                                                        | Habilitar Pré-Simulação 2                                      | Habilitar Pós-Simulação                       |                                            | Inv. TP's Fase                                      |  |  |  |  |  |
| Canal de Geração                                               | Modo                                                       | Nominal - Não Sincr. 💌                                                    | 1                                                              |                                               |                                            |                                                     |  |  |  |  |  |
| Va_S1 AO_V01 (Hrd: V1)                                         | ▼ V1                                                       | 66,40 V 0 °                                                               |                                                                |                                               |                                            |                                                     |  |  |  |  |  |
| Vb_S1 AO_V02 (Hrd: V2)                                         | ▼ V2                                                       | 66.40 V 240.0 °                                                           |                                                                |                                               |                                            |                                                     |  |  |  |  |  |
| Vc_S1 AO_V03 (Hrd: V3)                                         | ▼ V3                                                       | 66,40 V 120,0 *                                                           |                                                                |                                               |                                            |                                                     |  |  |  |  |  |
| Va_S2 AO_V04 (Hrd: V4)                                         | ▼ V4                                                       | 66,40 V 180,0 °                                                           | -                                                              |                                               |                                            |                                                     |  |  |  |  |  |
|                                                                |                                                            |                                                                           | -                                                              |                                               |                                            |                                                     |  |  |  |  |  |
|                                                                |                                                            |                                                                           | -                                                              |                                               |                                            |                                                     |  |  |  |  |  |
|                                                                |                                                            |                                                                           |                                                                |                                               |                                            |                                                     |  |  |  |  |  |
|                                                                | Temp                                                       | p Pré-Simulação1: 100,00 ms                                               | Í                                                              |                                               |                                            |                                                     |  |  |  |  |  |
| Saídas Binárias & Goose - Simulaç                              | ão Saídas Bir                                              | tárias & Goose - Pré-Simulação1                                           |                                                                |                                               |                                            |                                                     |  |  |  |  |  |
| BO 0; 0; 0; 0; 0; 0                                            | ▼ BO                                                       | 0; 0; 0; 0; 0; 0 🔻                                                        | ]                                                              |                                               |                                            |                                                     |  |  |  |  |  |
| GO<br>Simular Erro Sampled Value                               | - GO                                                       | ar Erro Sampled Value                                                     | -                                                              |                                               |                                            |                                                     |  |  |  |  |  |
|                                                                |                                                            | ar Erro Sampica Value                                                     | 1                                                              |                                               |                                            | Tasta da Busca                                      |  |  |  |  |  |
|                                                                |                                                            |                                                                           |                                                                |                                               |                                            | Paren inicial: Possikuršo Min                       |  |  |  |  |  |
|                                                                |                                                            |                                                                           |                                                                |                                               |                                            |                                                     |  |  |  |  |  |
|                                                                |                                                            |                                                                           |                                                                |                                               |                                            | Freq. Abs: 10,00 mHz Tens. Abs: 100,00 mV           |  |  |  |  |  |
| Interf. V> Desab.                                              | ▼ Inte                                                     | rf. f> Desab. 🔻                                                           |                                                                |                                               |                                            | Freq. Rel: 1,00 % Tens. Rel: 1,00 %                 |  |  |  |  |  |
| Istof V/c Deeph                                                |                                                            | f f Daarb                                                                 |                                                                |                                               |                                            | Tempo de Espera a cada Incrementação: 300,00 ms     |  |  |  |  |  |
| Inten. VC Desab.                                               |                                                            | II.IX Desab.                                                              |                                                                |                                               |                                            | Mult. da Tolerância p/ Teste de Verificação: 1,05 ^ |  |  |  |  |  |
| Interf. Parada BI01 (Hrd: BI1)                                 | ▼ Lógica de F                                              | Parada 🛄                                                                  |                                                                |                                               |                                            | Tempo Reset: 300,00 ms                              |  |  |  |  |  |
|                                                                |                                                            | Atraso Disparo                                                            |                                                                |                                               |                                            | Com Base Apenas nos Valores Gerados 🔍               |  |  |  |  |  |
| Interf. Disparo Software                                       | <ul> <li>Lógica de E</li> </ul>                            | Disparo 0,00 s                                                            |                                                                |                                               |                                            | Geração Ciclo a Ciclo 📝                             |  |  |  |  |  |
| 🚯 ON Line Nov                                                  | o                                                          |                                                                           | Fonte Au                                                       | c 110,00 V Aquecimento:                       | 0%                                         |                                                     |  |  |  |  |  |
|                                                                |                                                            |                                                                           | E                                                              | (0                                            |                                            |                                                     |  |  |  |  |  |

Figura 68

#### 9. Teste de Disparo

No teste de disparo verificam-se pontos dentro e fora da zona de sincronismo. Os pontos representam a diferença de tensão e frequência em relação ao sistema 1. Podese ainda especificar uma diferença de ângulo para os dois sistemas. Para inserir os pontos clica-se em "*Novo Ponto*" e escolhe-se um ponto diretamente no gráfico e em seguida no item "*Confirmar*". Outra opção é escolher os valores de diferença de tensão, frequência e ângulo escrevendo esses valores nos seus respectivos campos. A última opção seria clicar na opção "*Sequência*" e escolher um passo de ângulo de maneira que vários pontos são criados de maneira automática nas bordas da zona de sincronismo. Devem-se ajustar os valores nominais de tensão e frequência do sistema 1. A figura abaixo ilustra essa situação.

![](_page_39_Picture_0.jpeg)

![](_page_39_Figure_2.jpeg)

Figura 69

Escolhendo a sequência com um passo de 45,00°, tensão fase-neutro de 66,40 volts, frequência de 60,00Hz e clicando no botão "Confirmar" os seguintes pontos são criados:

| ¥   D            | 💕 🛃 =                                      | Sincronisr                              | no 2.00.013 (       | 64 Bits) - CE- | 5006 (11502)                | 14)                              |                                  |                                              |                      |                            |                                     |                                            |                         |          |        |          |                      | 0 <b>X</b>   |
|------------------|--------------------------------------------|-----------------------------------------|---------------------|----------------|-----------------------------|----------------------------------|----------------------------------|----------------------------------------------|----------------------|----------------------------|-------------------------------------|--------------------------------------------|-------------------------|----------|--------|----------|----------------------|--------------|
| - III •          | Início                                     | Exibir                                  | Opções So           | ftware         |                             |                                  |                                  |                                              |                      |                            |                                     |                                            |                         |          |        |          |                      | 0            |
| Direc<br>Canais  | Config<br>Config<br>Config<br>Conexã<br>Ha | Hrd €o Con<br>GPS ⁵, Con<br>o<br>rdware | fig GOOSE<br>fig SV | Iniciar        | > Pró<br>> Pró<br>Pró<br>ar | timo Ponto<br>tima Linha deração | 🖌 Limpar teste<br>🍟 Limpar todos | F. Onda Ajustes Ajustes Concentration Opções | Apre<br>Rela<br>Rela | sentar<br>atório<br>atório | C ~ Δ%<br>P) ES<br>ebs rel<br>Unids | Restaurar Visualizar<br>Layout +<br>Layout |                         |          |        |          |                      |              |
| Dispan           | Busca                                      | Percurso                                | Configuraçã         | ies dos Testes |                             |                                  |                                  |                                              |                      |                            |                                     |                                            |                         |          |        |          |                      |              |
| Pontos<br>Pontos | de Teste<br>Testados                       |                                         |                     |                |                             |                                  |                                  |                                              | ņ                    | /II                        | nserir/Editar Por<br>nr / Editar    | ntos<br>Opções Gerais                      |                         |          |        |          |                      | •            |
|                  |                                            |                                         | Configuraç          | ção do Sistema | 1                           |                                  |                                  |                                              |                      |                            |                                     | Sistema 1                                  | Sistema 2               |          |        |          |                      |              |
| Nº               | v                                          | ΔV                                      | Freq                | ΔFreq          | ø                           | ΔØ                               | Status                           |                                              | ^                    |                            | Editar Ponto                        | V F-N: 66,40 V                             |                         | -10,31 V | V F-N: | 56.08 V  |                      |              |
| 08               | 76.71 V                                    | 10,31 V                                 | 59.69 Hz            | -310,7 mHz     | 12,00 °                     | 12.00 °                          | Não Testado                      |                                              |                      | N                          | N <u>o</u> vo Ponto 🗸               | Ø: 0,00 °                                  | <ul> <li>ΔØ:</li> </ul> | -12,00 ° | ⊙ Ø:   | -12,00 ° |                      |              |
| 09               | 66.40 V                                    | 0 V                                     | 59,72 Hz            | -279,0 mHz     | 12,00 °                     | 12,00 °                          | Não Testado                      |                                              |                      |                            | Sequência                           | Verificar                                  | _                       |          |        |          |                      |              |
| 10               | 66.40 V                                    | 0 V                                     | 59,68 Hz            | -321,0 mHz     | 12,00 °                     | 12,00 °                          | Não Testado                      |                                              |                      |                            | Remover                             | Angulo: -49,00                             |                         |          |        |          |                      |              |
| 11               | 57,12 V                                    | -9,27 V                                 | 59,72 Hz            | -279,3 mHz     | 12,00 °                     | 12,00 °                          | Não Testado                      |                                              |                      | R                          | lemover <u>T</u> odos               |                                            |                         |          |        |          |                      |              |
| 12               | 56.08 V                                    | -10,31 V                                | 59,69 Hz            | -310,7 mHz     | 12,00 *                     | 12,00 *                          | Não Testado                      |                                              |                      | /                          | Gráfico Forma                       | de Onda Fasores                            | Sincronismo             |          |        |          |                      | •            |
| 13               | 56,78 V                                    | -9,61 V                                 | 60,00 Hz            | 0 Hz           | 0°                          | 0 °                              | Não Testado                      |                                              |                      | 10,                        | .00                                 |                                            |                         | <u>_</u> |        |          | Legenda:             |              |
| 14               | 56,09 V                                    | -10,31 V                                | 60,00 Hz            | 0 Hz           | 0 *                         | 0 °                              | Não Testado                      |                                              | =                    |                            |                                     | l l                                        |                         |          |        |          | -⊕- Ponto:           | Não Testados |
| 15               | 57.12 V                                    | -9,27 V                                 | 60,28 Hz            | 279,3 mHz      | -12,00 *                    | -12,00 °                         | Não Testado                      |                                              |                      |                            | 0                                   |                                            |                         | •        |        | _        | Ponto:     Cores: NT | OK Frm       |
| 16               | 56,08 V                                    | -10,31 V                                | 60,31 Hz            | 310,7 mHz      | -12,00 °                    | -12,00 °                         | Não Testado                      |                                              |                      |                            |                                     |                                            |                         |          |        |          | 10,00 ° F            | TMD -10,00 * |
| Sist             | 2 📄 Cmd I                                  | Disj 📄 Fch I                            | Disj 📄 Resp         | )              |                             |                                  |                                  |                                              | Ŧ                    | -10,                       | .00 [V] × [Hz]                      |                                            | 0                       | <b>₽</b> | 10     | 00.0m    |                      |              |
| Lista            | de Erros                                   | Status Pro                              | teção               |                |                             |                                  |                                  |                                              |                      |                            |                                     |                                            |                         |          |        |          |                      |              |
| <b>63</b> 0      | N Line                                     | Alt                                     | erado <u>C</u>      | \Users\CONP    | ROVE\Docu                   | iments\\Al                       | 3B RET670 Dispa                  | ro.ctSi Fonte Aux:                           | 220,0                | A   V 00                   | quecimento:                         | 0%                                         |                         |          |        |          |                      |              |

Figura 70

O passo seguinte é iniciar a geração através do botão  $\blacktriangleright$  ou pelo atalho "Alt + G". A figura abaixo mostra o resultado final do teste.

![](_page_40_Picture_0.jpeg)

| ¥ I 🗅           | 🗃 🛃 🕫                                  | Sincronisr                                   | no 2.00.013 (       | 64 Bits) - CE-( | 5006 (11502)            | .4)                      |                                  |                                                                                                    | 0 <b>X</b>    |
|-----------------|----------------------------------------|----------------------------------------------|---------------------|-----------------|-------------------------|--------------------------|----------------------------------|----------------------------------------------------------------------------------------------------|---------------|
| III •           | Início                                 | Exibir                                       | Opções Sot          | itware          |                         |                          |                                  |                                                                                                    | 0             |
| Direc<br>Canais | Config H<br>Config Config C<br>Conexão | Ird ۩ Con<br>GPS ⁵ <sub>U</sub> Con<br>dware | fig GOOSE<br>fig SV | Iniciar Par     | > Próx<br>>> Próx<br>ar | imo Ponto<br>ima Linha 📢 | 🖌 Limpar teste<br>🍟 Limpar todos | e<br>s<br>Ajustes Sincr.<br>Drozenski station i blidits<br>Alterestration blidits<br>Alterestration b |               |
| Dispan          | p Busca                                | Percurso                                     | Configuraçõ         | es dos Testes   | 7                       | liuçuo                   |                                  | Opyees relation on as Eujour                                                                                                    |               |
| Pontos          | de Teste                               |                                              |                     |                 |                         |                          |                                  | 1 Inserir/Editar Pontos                                                                                                    | -             |
| Pontos          | Testados                               |                                              | 0.5                 |                 |                         |                          | 1                                | Inserir / Editar Opções Gerais                                                                                                    |               |
|                 |                                        |                                              | Configuraç          | ao do Sistema   | 1                       |                          |                                  | Editar Ponto V F-N: 66 40 V                                                                                                    |               |
| Nº              | v                                      | ΔV                                           | Freq                | ΔFreq           | ø                       | ΔØ                       | Status                           |                                                                                                    |               |
| 01              | 66,40 V                                | 0 V                                          | 60,28 Hz            | 279,0 mHz       | -12,00 °                | -12,00 °                 | Aprovado                         | Ngvo Ponto         ✓         1         00,00 Hz         (ii) Az         5 z 1,00 mmz         0 ::         0 0,03 k Hz           Ø:         0,00 °         Ø:         0,00 °         Ø:         0 ± 0.00 °         Ø:         -12,00 °         Ø:         -12,00 °                                                                                                    |               |
| 02              | 66,40 V                                | 0 V                                          | 60,32 Hz            | 321,0 mHz       | -12,00 °                | -12,00 °                 | Aprovado                         | Sequência                                                                                                    |               |
| 03              | 75,67 V                                | 9,27 V                                       | 60,28 Hz            | 279,3 mHz       | -12,00 °                | -12,00 °                 | Aprovado                         | E <u>Bemover</u>                                                                                                    |               |
| 04              | 76,71 V                                | 10,31 V                                      | 60,31 Hz            | 310,7 mHz       | -12,00 °                | -12,00 °                 | Aprovado                         | Remover Iodos                                                                                                    |               |
| 05              | 76.01 V                                | 9,61 V                                       | 60,00 Hz            | 0 Hz            | 0 *                     | 0 *                      | Aprovado                         | Gráfico / Forma de Onda / Fasores / Sincronismo                                                                                                    |               |
| 06              | 76.70 V                                | 10.31 V                                      | 60,00 Hz            | 0 Hz            | 0°                      | 0 °                      | Aprovado                         |                                                                                                    | _             |
| 07              | 75.67 V                                | 9,27 V                                       | 59,72 Hz            | -279,3 mHz      | 12,00 °                 | 12,00 °                  | Aprovado                         | • Portos N                                                                                                    | ão Testados   |
| 08              | 76,71 V                                | 10,31 V                                      | 59,69 Hz            | -310,7 mHz      | 12,00 °                 | 12,00 °                  | Aprovado                         |                                                                                                    | estados       |
| 09              | 66.40 V                                | 0 V                                          | 59,72 Hz            | -279.0 mHz      | 12,00 °                 | 12.00 °                  | Aprovado                         | 0 10.00 * Ref                                                                                                    | -10,00*       |
| _10<br>▼ Sist   | 2 Cmd D                                | isj 📄 Fch I                                  | SO CO H-            | 221.0 mHz       | 12.00.*                 | 12.00.*                  | Anroundo                         | -10,00 [M x [Hz] 0 1000.0m                                                                                                    | $\rightarrow$ |
| Lista           | de Erros                               | Status Pro                                   | teção               |                 |                         |                          |                                  |                                                                                                    |               |
| (ł) (           | IN Line                                | Alt                                          | erado <u>Ci</u>     | Users\CONP      | ROVE\Docu               | ments\\AE                | B RET670 Dispa                   | sparo.ctSi   Fonte Aux: 220,00 V   Aquecimento: 0%                                                                                                    |               |
|                 |                                        |                                              |                     |                 |                         |                          |                                  | Figura 71                                                                                                    |               |

## 10. Teste de Percurso

Esse teste possui o mesmo objetivo do *"Teste de Disparo"*, encontrar o momento do sincronismo, entretanto a grande diferença é que os valores de tensão e corrente do sistema 2 variam no tempo. Diferentemente do que acontece no *"Teste de Disparo"* onde esses valores são fixos. Para realizar o teste utiliza-se a opção *"Sequência"* com o passo igual a 45,0° chegando à seguinte tela.

![](_page_41_Picture_0.jpeg)

![](_page_41_Figure_2.jpeg)

Figura 72

Clicando-se no botão "Confirmar" cria-se automaticamente a linhas mostradas abaixo:

| ¥   🗅                            | 🗧 🗋 🧉 🤪 🚽 🗧 Sincronismo 2.00.013 (64 Bits) - CE-6006 (1150214) |                                  |                        |              |                               |                            |                              |                                                      |                                  |                                            |                  |            |          |           |                     |
|----------------------------------|----------------------------------------------------------------|----------------------------------|------------------------|--------------|-------------------------------|----------------------------|------------------------------|------------------------------------------------------|----------------------------------|--------------------------------------------|------------------|------------|----------|-----------|---------------------|
| - E +                            | Início                                                         | Exibir                           | Opções Soff            | ware         |                               |                            |                              |                                                      |                                  |                                            |                  |            |          |           | 0                   |
| Direc<br>Canais                  | Config F<br>Sconfig G<br>Config G<br>Conexão<br>Har            | Ird ∰ Con<br>iPS ⁵u Con<br>dware | fig GOOSE<br>fig SV    | Iniciar<br>T | > Próx<br>>> Próx<br>ar<br>Gi | imo Ponto 🧹<br>ima Linha 🐇 | Limpar teste<br>Limpar todos | Ajustes<br>Opções<br>F. Onda<br>Apre<br>Apre<br>Rela | sentar<br>Itório<br>atório Unids | Restaurar Visualizar<br>Layout +<br>Layout |                  |            |          |           |                     |
| Disparo                          | Busca F                                                        | Percurso                         | Configuraçõe           | s dos Testes |                               |                            |                              |                                                      | -                                |                                            |                  |            |          |           |                     |
| Portos de Teste  Portos Testedos |                                                                |                                  |                        |              |                               |                            |                              |                                                      |                                  |                                            | -                |            |          |           |                     |
| Tonicoa                          | Teateuroa                                                      |                                  |                        |              |                               |                            |                              |                                                      | Inserir / Editar                 | Opções Gerais                              | Cistana Isisi    |            |          |           |                     |
|                                  |                                                                | Gerador                          |                        | n .          |                               | <b>T</b> .                 |                              |                                                      | Editar Linha                     | V F-N: 66 40 V                             |                  | a.         |          | [55.04.14 |                     |
| Nº                               | Modelo                                                         | ΔV/Δt                            | Δf/Δt                  | Nominal      | Real                          | Sincr.                     | Status                       |                                                      |                                  | ( 00,00 U                                  |                  | -10,79 V   | V F-N:   | 55,61 V   |                     |
| 01                               | Linear                                                         | 0.V/s                            | 34.00 mHz/s            | Since        | -                             |                            | Não Testado                  |                                                      | N <u>o</u> va Linha 🗸            | G D D D D                                  | Δ4:              | 324,91 mHz | 0 1      | 60,32 H   | 2                   |
|                                  |                                                                |                                  | 01,00111120            |              |                               |                            | 1100 1 00 000                |                                                      |                                  | Ø: JU,UU ·                                 | (Θ) ΔØ:          | 142,83     | © Ø:     | 142,83    |                     |
| 02                               | Linear                                                         | 1,08 V/s                         | 32,49 mHz/s            | Sincr.       | -                             | -                          | Não Testado                  |                                                      | Sequência                        | Modelo: Linear ×                           | AV E-N           | 0.00 V     | V E-N    | 66.40 V   |                     |
| 02                               | Lincor                                                         | 1.06 \//o                        | 0.47/0                 | Sinor        |                               |                            | Não Tostado                  |                                                      | Bemover                          |                                            | © <u>A</u> VIII. | 0.00 Hz    | 0 VI-10. | 100,40 V  |                     |
| <b>1</b>                         | Linear                                                         | 1,00 %/5                         | 0112/5                 | Sinci.       | -                             | -                          | Nau resiauu                  |                                                      |                                  | dLV/dt. 1,00 V/S                           | о <u>л</u> а.    | 5 00 °     | 0.       | 5 00 °    |                     |
| 04                               | Linear                                                         | 1,08 V/s                         | 32,49 mHz/s            | Sincr.       | -                             | -                          | Não Testado                  |                                                      | Remover <u>T</u> odos            | 021/01. 02.40 11112/5                      | ⊎ ±ы.            | 10,00      | 0 10.    | 10,00     |                     |
| 05                               | Linear                                                         | 0 V/s                            | 34,00 mHz/s            | Sincr.       | -                             |                            | Não Testado                  |                                                      |                                  |                                            |                  |            |          |           |                     |
|                                  |                                                                |                                  |                        |              |                               |                            |                              |                                                      | Gráfico Forma                    | de Onda   Fasores   Sin                    | cronismo         |            |          |           | ▼ Lonoda:           |
| 06                               | Linear                                                         | 1,08 V/s                         | 32,49 mHz/s            | Sincr.       | -                             | -                          | Não Testado                  |                                                      | 10.00                            |                                            |                  | •          |          |           | Legenda.            |
| 07                               | Linear                                                         | 1,06 V/s                         | 0 Hz/s                 | Sincr.       | -                             |                            | Não Testado                  |                                                      |                                  |                                            |                  |            |          |           | Linha Não Testada   |
|                                  |                                                                |                                  |                        |              |                               |                            |                              |                                                      |                                  |                                            |                  |            |          |           | — Linha Testada     |
| 08                               | Linear                                                         | 1,08 V/s                         | 32,49 mHz/s            | Sincr.       | -                             | -                          | Não Testado                  |                                                      | 0                                |                                            | ₭                | •          |          |           | Cores: NT OK Erro   |
|                                  |                                                                |                                  |                        |              |                               |                            |                              |                                                      |                                  |                                            |                  |            |          |           | 10.00 ° pro 10.00 ° |
|                                  |                                                                |                                  |                        |              |                               |                            |                              |                                                      | -10,00                           |                                            |                  |            |          |           | 10,00 REF -10,00    |
| Ger                              | ədor 🥅 Sist                                                    | Ini 🕅 Sist I                     | Fim 🥅 Cmd [            | Disi 🦳 Fch   | Disi 🔽 Resi                   | ,                          |                              |                                                      | [V] x [Hz]                       |                                            | 0                |            | 1000     | 0m        |                     |
|                                  | de Ferre                                                       | Chattan Day                      |                        |              | ,                             |                            |                              |                                                      |                                  |                                            | •                |            | 1000     |           |                     |
| Lista                            | de Erros                                                       | Status Pro                       | teçao                  |              |                               |                            |                              |                                                      |                                  |                                            |                  |            |          |           |                     |
| <b>61</b> C                      | N Line                                                         | Alt                              | erado <mark>C:\</mark> | Users\CONF   | ROVE\Docu                     | ments\\AB                  | B RÉT670 Percu               | o.ctSi Fonte Aux: 220,0                              | 0 V   Aquecimento:               | 0%                                         |                  |            |          |           |                     |

Figura 73

O passo seguinte é iniciar a geração através do botão  $\blacktriangleright$  ou pelo atalho "Alt + G". A figura abaixo mostra o resultado final do teste.

![](_page_42_Picture_0.jpeg)

| ¥ 🗆 🗅           | <i>i</i> 🚽 🗧                     | Sincronisr                             | no 2.00.013 (6      | 4 Bits) - CE-       | 5006 (115021             | .4)                                  |                              |                                                                                                    |
|-----------------|----------------------------------|----------------------------------------|---------------------|---------------------|--------------------------|--------------------------------------|------------------------------|----------------------------------------------------------------------------------------------------|
|                 | Início                           | Exibir                                 | Opções Soft         | ware                |                          |                                      |                              |                                                                                                    |
| Direc<br>Canais | Config F<br>Config G<br>Config G | frd €o Con<br>GPS ⁵, Con<br>I<br>dware | fig GOOSE<br>fig SV | Iniciar Par         | > Próxi<br>> Próxi<br>ar | imo Ponto 🧃<br>ima Linha 🤞<br>eração | Limpar teste<br>Limpar todos | Image: Weight F, Onda     Image: Weight F, Sonces       Ajustes     Sincr.       Apresentar     Billion el       Ocoches     Belationo       Units     Billion el       Image: Belationo     Units       Image: Belationo     Units       Image: Belationo     Units       Image: Belationo     Units |
| Disparo         | Busca F                          | Percurso                               | Configuraçõe        | s dos Testes        |                          |                                      |                              | shine were show                                                                                                    |
| Pontos          | de Teste                         |                                        |                     |                     |                          |                                      |                              | Inserir/Editar Pontos                                                                                                    |
| Pontos          | Testados                         |                                        |                     |                     |                          |                                      |                              | Inserir / Editar Op ções Gerais                                                                                                    |
|                 |                                  | Gerador                                |                     |                     |                          |                                      |                              | Sistema 1 Sistema Inicial                                                                                                    |
| Nº              | Modelo                           | ΔV/Δt                                  | Δf/Δt               | Resposta<br>Nominal | Resposta<br>Real         | Tempo de<br>Sincr.                   | Status                       | ΦV F-N: 66.40 V @ ΔV F-N: -10.79 V O V F-N: 55.61 V                                                                                                    |
|                 |                                  |                                        |                     |                     |                          |                                      |                              | Nova Linha         ✓         f:         60,00 Hz         ⊚ Δf:         324,91 mHz         ⊙ f:         60,32 Hz                                                                                                    |
| 01              | Linear                           | 0 V/s                                  | 34,00 mHz/s         | Sincr.              | Sincr.                   | 3,57 s                               | Aprovado                     | Ø: 0,00 ° (D) ΔØ: 142,83 ° (D) Ø: 142,83 °                                                                                                    |
| 02              | Linear                           | 1,08 V/s                               | 32,49 mHz/s         | Sincr.              | Sincr.                   | 3,80 s                               | Aprovado                     | Sequência Gerador Sistema Final                                                                                                    |
|                 |                                  |                                        |                     |                     |                          |                                      |                              | Modelo: Linear ▼ ◎ ΔV F-N: 0,00 V ○ V F-N: 66,40 V                                                                                                    |
| 03              | Linear                           | 1,06 V/s                               | 0 Hz/s              | Sincr.              | Sincr.                   | 812,9 ms                             | Aprovado                     | <u>R</u> emover d∆V/dt: 1,08 V/s                                                                                                    |
| 04              | Linear                           | 1,08 V/s                               | 32,49 mHz/s         | Sincr.              | Sincr.                   | 3,78 s                               | Aprovado                     | dbf/dt:         32,49 mHz/s         (⊕) ΔØ:         5.00 °         Ø:         5.00 °                                                                                                    |
| 05              | Linear                           | 0 V/s                                  | 34,00 mHz/s         | Sincr.              | Sincr.                   | 3,57 s                               | Aprovado                     | Griffice / Forma da Onda / Escorez / Sincronizmo                                                                                                    |
| 06              | Linear                           | 1,08 V/s                               | 32,49 mHz/s         | Sincr.              | Sincr.                   | 3.78 s                               | Aprovado                     | Charles Frence States States States States Company                                                                                                    |
| 07              | Linear                           | 1,06 V/s                               | 0 Hz/s              | Sincr.              | Sincr.                   | 779,9 ms                             | Aprovado                     | 10.00 Unha Não Testada                                                                                                    |
| 08              | Linear                           | 1,08 V/s                               | 32,49 mHz/s         | Sincr.              | Sincr.                   | 3,80 s                               | Aprovado                     | 0 — — — — — — — — — — — — — — — — — — —                                                                                                    |
| l               | 1                                |                                        |                     |                     |                          |                                      |                              | Cores: NT OK Erro                                                                                                    |
|                 |                                  |                                        |                     |                     |                          |                                      |                              | 10,00° BEED -10,00°                                                                                                    |
|                 |                                  |                                        |                     |                     |                          |                                      |                              | -10,00 [M × [Hz]                                                                                                    |
| Ger Ger         | ador 📄 Sist                      | Ini 📄 Sist I                           | Fim 🔝 Cmd [         | Disj 📄 Fch          | Disj 📝 Resp              | þ                                    |                              | 0 1000,0m (                                                                                                    |
| Lista           | de Erros                         | Status Pro                             | teção               |                     |                          |                                      |                              |                                                                                                    |
| (1) 0           | N Line                           | Alt                                    | erado <u>C:\</u>    | Users\CONF          | ROVE\Docu                | ments\\AB                            | B RET670 Percu               | urso.ctSi Fonte Aux: 220,00 V Aquecimento: 0%                                                                                                    |
|                 |                                  |                                        |                     |                     |                          |                                      |                              |                                                                                                    |

![](_page_42_Figure_3.jpeg)

## 11. Relatório

Após finalizar o teste clique no ícone destacado na figura anterior ou através do comando "Ctrl + R" para chamar a tela de pré-configuração do relatório. Escolha a língua desejada assim como as opções que devem fazer parte do relatório.

| 😫 Configurar Apresentação             |
|---------------------------------------|
| Língua Português Pt-BR 🔻              |
| 🖃 🐨 🔽 Todos                           |
| 🔽 Dados Gerais do Teste               |
| 📝 Dados Gerais do Dispositivo Testado |
|                                       |
| ···· 🔽 Valores de Referência          |
| 🔽 Configuração do Hardware            |
| 🔽 Configurações dos Testes            |
| 🔽 Ajustes de Sincronismo              |
| ···· 📝 Resultados do Teste            |
| 🔽 Gráficos da Simulação Selecionada   |
| 🔽 Notas e Observações                 |
| 📝 Figuras Explicativas                |
| ···· 🔽 Check List                     |
| ····· 🔽 Conexões                      |
| Ok Cancelar                           |

Figura 75

![](_page_43_Picture_0.jpeg)

![](_page_43_Picture_2.jpeg)

Figura 76

![](_page_44_Picture_0.jpeg)

## **APÊNDICE A**

## A.1 Designações dos terminais

![](_page_44_Figure_4.jpeg)

Power supply module (PSM)

Figura 77

![](_page_44_Figure_7.jpeg)

## Transformer input module (TRM)

#### Figura 78

![](_page_45_Picture_0.jpeg)

|            |                      |         |        |       |        |     |      |                  |     |              | LOCATION= PN         |          |       |
|------------|----------------------|---------|--------|-------|--------|-----|------|------------------|-----|--------------|----------------------|----------|-------|
|            |                      |         |        |       |        |     |      |                  |     |              | CONFIGURATION        |          |       |
| B0X=       | (A                   |         |        |       |        |     |      |                  | 36  | 10.00        |                      | 4        |       |
| t          |                      |         |        | 2     |        |     |      |                  | 71  | 0.02         |                      | -        |       |
|            |                      |         | 1203   |       |        |     |      |                  | - 6 | 0.03         |                      | -        |       |
|            |                      |         |        |       |        |     |      | 1                | E   | 0.04         |                      | 4        |       |
|            |                      |         | 100000 | 22    |        |     |      | _                | E   | 0.05         |                      | -        |       |
| 17         |                      |         |        |       |        |     | -    | 1                | E   | 0.06         |                      | -        |       |
|            | <u>L</u>             |         |        |       |        |     | _    | 8                |     | TAN          |                      | -        |       |
| 10         |                      | ·····   |        |       |        |     | -    | $\left  \right $ |     | 0.07         |                      | ]        |       |
| 12         |                      |         | 0.000  | 3     |        |     | -    |                  |     | 0.00         |                      |          |       |
| jo         |                      |         |        |       |        | 1.2 |      |                  |     | 10 10        |                      |          |       |
| 5          | -                    |         | -      |       |        | 2   | +    |                  | +   |              |                      | ]        |       |
|            | -                    | ™       |        |       |        |     |      |                  | E   | 0.11         |                      | -        |       |
| 100        |                      |         |        |       |        |     |      |                  | E   | <b>10.12</b> |                      | 1        |       |
| La La      |                      |         |        |       |        | 2   |      |                  |     | 1            |                      | 1        |       |
| BDX=       | B                    |         |        |       |        |     |      |                  | 1   | 13           |                      | 1        |       |
| ī          |                      |         |        | - 52  | -      | 835 | 80-1 |                  | - F | 10 16        |                      | 1        |       |
| 3          | _ [                  |         |        | - 3   |        | 222 | 1    |                  |     | 10 15        |                      |          |       |
| 4          |                      | ******* |        | -02   |        |     | +    | H                |     | 10.16        | -                    | 1        |       |
| 6          |                      |         |        | 83    |        | 88  |      |                  |     | 17           |                      | 1        |       |
| 17         |                      |         |        |       |        |     |      |                  | 1   | 30.18        |                      | 1        |       |
| 9          |                      |         | -      |       |        |     | +    | H                |     | <            |                      | 4        |       |
| 110        |                      |         | _      |       |        |     | -    |                  |     | 50.19        |                      | -        | - 5   |
| 117        |                      |         |        | 3.3   |        | 32  |      |                  | E   | 10.20        |                      |          |       |
| 13         |                      |         |        |       |        |     | +    |                  | 1   | 10.21        |                      | 1        |       |
| 15         | ,                    |         |        |       |        | -   | +    | $\square$        | 1   | ×0.22        |                      | 1        |       |
|            |                      | See 1   |        | 53.52 |        |     |      |                  | E   | 0.23         |                      | 1        |       |
|            |                      |         |        |       |        |     |      |                  | E   | 0.24         |                      | 4        |       |
| 108        |                      |         |        | 1     | 100112 |     |      |                  |     | <            |                      | 1        |       |
| 22         |                      | ×B      |        |       | XA     |     |      |                  |     |              |                      |          |       |
|            |                      | *       |        |       | ×      |     |      |                  |     |              |                      |          |       |
|            |                      | 1 1 28  | - L    | N     | 130    | 1 1 | - 00 | UN               | N   |              |                      |          | - 220 |
| 03745 0327 | - 1974 - 1974 - 1974 |         |        |       | 100004 |     |      |                  | -   | 47/67 47/6   | ଏ କାରୀ କାରୀ କାରିମି ବ | NG0 4NG0 | 93    |
|            |                      |         |        |       |        |     |      |                  | -   |              |                      |          |       |
|            |                      |         |        |       |        |     | 1    |                  | F   |              |                      |          |       |

![](_page_46_Picture_0.jpeg)

## A.2 Dados Técnicos

| Function                                                                                          | Range or value                                 | Accuracy                                                                                   |
|---------------------------------------------------------------------------------------------------|------------------------------------------------|--------------------------------------------------------------------------------------------|
| Phase shift, q <sub>line</sub> - q <sub>bus</sub>                                                 | (-180 to 180) degrees                          |                                                                                            |
| Voltage ratio, U <sub>bus</sub> /U <sub>line</sub>                                                | 0.500 - 2.000                                  | (H)                                                                                        |
| Voltage high limit for<br>synchronizing and<br>synchrocheck                                       | (50.0-120.0)% of UBaseBus and<br>UBaseLine     | $\pm$ 0.5% of U <sub>r</sub> at U ≤ U <sub>r</sub><br>$\pm$ 0.5% of U at U >U <sub>r</sub> |
| Reset ratio, synchrocheck                                                                         | > 95%                                          | 14 C                                                                                       |
| Frequency difference limit<br>between bus and line for<br>synchrocheck                            | (0.003-1.000) Hz                               | ± 2.0 mHz                                                                                  |
| Phase angle difference limit<br>between bus and line for<br>synchrocheck                          | (5.0-90.0) degrees                             | ± 2.0 degrees                                                                              |
| Voltage difference limit<br>between bus and line for<br>synchronizing and<br>synchrocheck         | (0.02-0.5) p.u                                 | $\pm~0.5\%$ of $U_{\rm f}$                                                                 |
| Time delay output for<br>synchrocheck                                                             | (0.000-60.000) s                               | ± 0.5% ± 10 ms                                                                             |
| Frequency difference<br>minimum limit for<br>synchronizing                                        | (0.003-0.250) Hz                               | ± 2.0 mHz                                                                                  |
| Frequency difference<br>maximum limit for<br>synchronizing                                        | (0.050-0.500) Hz                               | ± 2.0 mHz                                                                                  |
| Maximum allowed frequency<br>rate of change                                                       | (0.000-0.500) Hz/s                             | ± 10.0 mHz/s                                                                               |
| Closing time of the breaker                                                                       | (0.000-60.000) s                               | ± 0.5% ± 10 ms                                                                             |
| Breaker closing pulse<br>duration                                                                 | (0.000-60.000) s                               | ± 0.5% ± 10 ms                                                                             |
| tMaxSynch, which resets<br>synchronizing function if no<br>close has been made before<br>set time | (0.000-60.000) s                               | ± 0.5% ± 10 ms                                                                             |
| Minimum time to accept<br>synchronizing conditions                                                | (0.000-60.000) s                               | ± 0.5% ± 10 ms                                                                             |
| Voltage high limit for<br>energizing check                                                        | (50.0-120.0)% of UBaseBus and UBaseLine        | ± 0.5% of U <sub>r</sub> at U ≤ U <sub>r</sub><br>± 0.5% of U at U >U <sub>r</sub>         |
| Reset ratio, voltage high limit                                                                   | > 95%                                          | (#)                                                                                        |
| Voltage low limit for<br>energizing check                                                         | (10.0-80.0)% of UBaseBus and UBaseLine         | ± 0.5% of U <sub>r</sub>                                                                   |
| Reset ratio, voltage low limit                                                                    | < 105%                                         |                                                                                            |
| Maximum voltage for<br>energizing                                                                 | (50.0-180.0)% of UBaseBus and/<br>or UBaseLine | ± 0.5% of U <sub>r</sub> at U ≤ U <sub>r</sub><br>± 0.5% of U at U > U <sub>r</sub>        |

| Function                               | Range or value   | Accuracy       |  |
|----------------------------------------|------------------|----------------|--|
| Time delay for energizing<br>check     | (0.000-60.000) s | ± 0.5% ± 10 ms |  |
| Operate time for synchrocheck function | 160 ms typically |                |  |
| Operate time for energizing function   | 80 ms typically  | -              |  |

![](_page_47_Picture_0.jpeg)

## **APÊNDICE B**

Equivalência de parâmetros do software e o relé em teste.

|                             | Tabela           | 1                          |        |  |  |
|-----------------------------|------------------|----------------------------|--------|--|--|
| Software Sincronismo        | Relé ABB RET 670 |                            |        |  |  |
|                             |                  |                            |        |  |  |
| Parâmetro                   | Figura           | Parâmetro                  | Figura |  |  |
| Tensão Secundária Sistema 1 | 60               | VT sec10                   | 19     |  |  |
| Sistema 2 Ref               | 66               | VT sec11                   | 19     |  |  |
| Tensão Secundária           | 66               | UBaseLine                  | 51     |  |  |
| Sistema 2                   |                  |                            |        |  |  |
| dVMax+                      | 67               | UdiffSC                    | 52     |  |  |
| dVMax-                      | 67               | UdiffSC (sinal negativo)   | 52     |  |  |
| dFMax+                      | 67               | FreqDiffA                  | 52     |  |  |
| dFMax-                      | 67               | FreqDiffA (sinal negativo) | 52     |  |  |
| dAngMax                     | 67               | PhaseDiffA                 | 52     |  |  |